#### After Login from your user id & password agent will get this screen. User has to select Launch IPAPCS Web

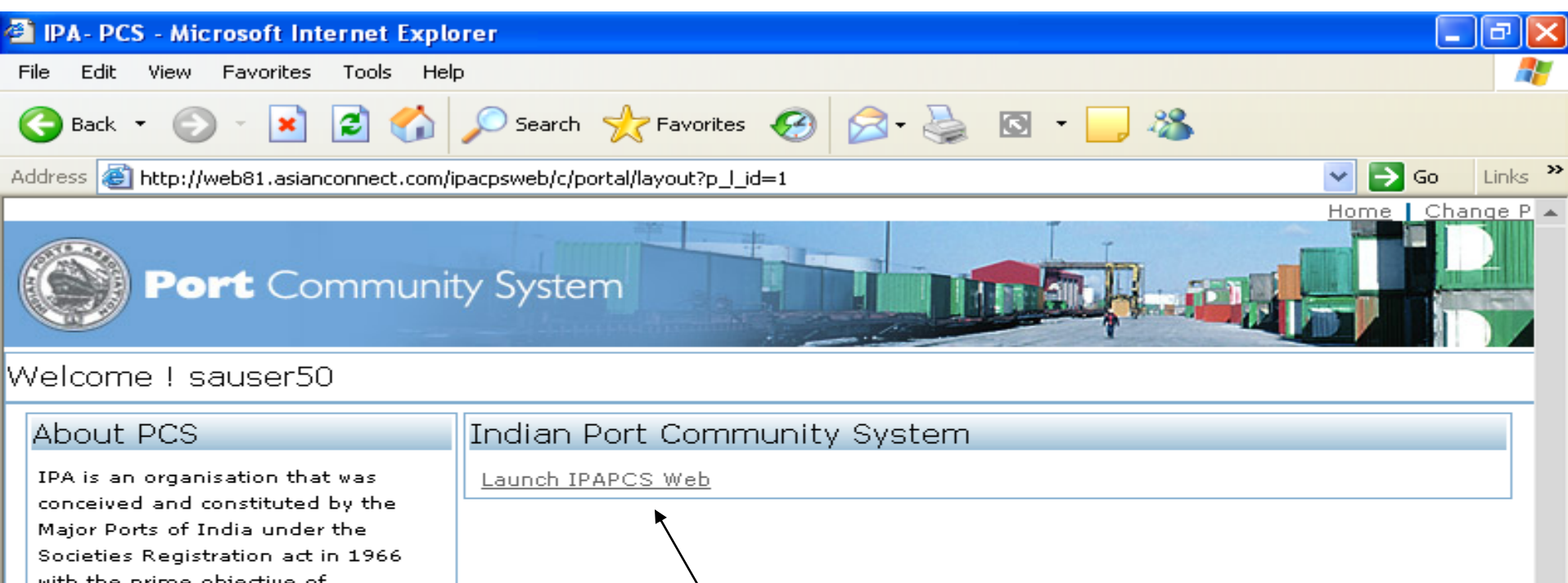

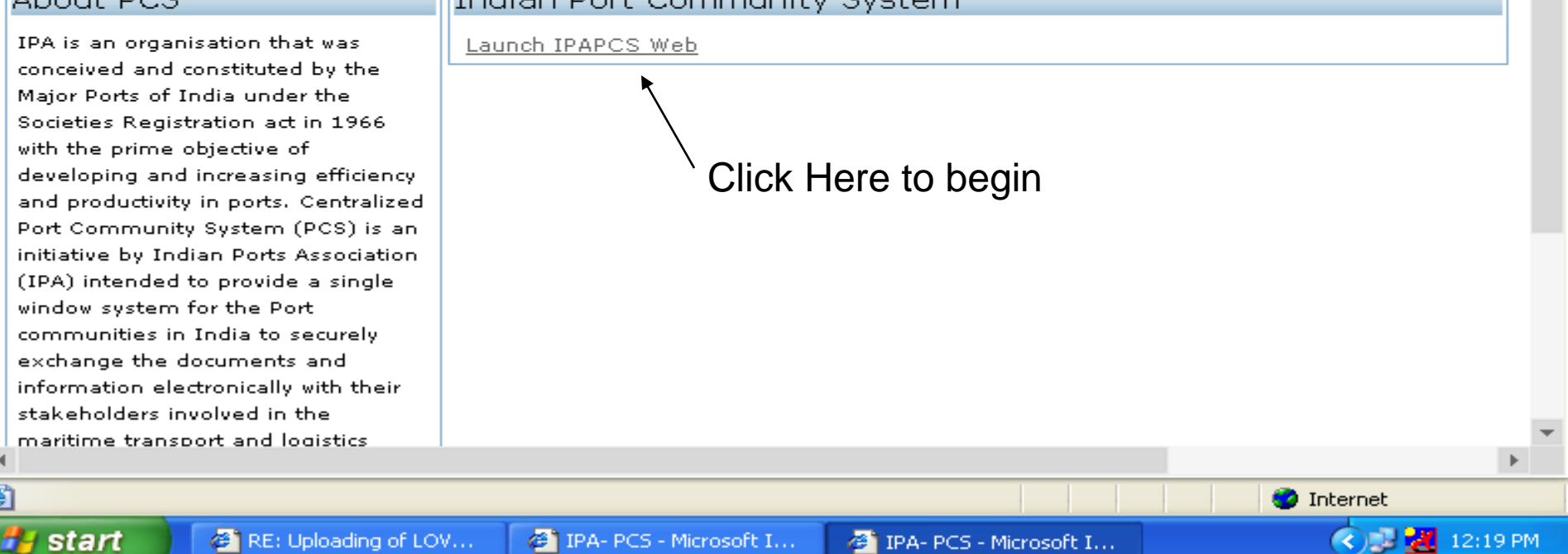

🍘 IPA- PCS - Microsoft I...

12:19 PM

IPA- PCS - Microsoft I...

start

RE: Uploading of LOV....

Select the Finance Option from the Menu then you will get another drop down menu Select the Assessment –Vessel Charges (REQVAC) from drop down menu

| IPA-PCS-Personal      | ized - Microsoft Internet Explorer                                                                |                       |                              |                      | X               |
|-----------------------|---------------------------------------------------------------------------------------------------|-----------------------|------------------------------|----------------------|-----------------|
| File Edit View Fav    | vorites Tools Help                                                                                |                       |                              |                      |                 |
| 🕒 Back 🔹 🐑 -          | 💌 🗟 🏠 🔎 Search 👷 Fa                                                                               | avorites 🧭 🔗          | - 🎍 🖸 - 🗔 🍇                  | \$                   |                 |
| Address 🕘 http://web8 | 1.asianconnect.com/ipapcsweb/vesselIntrod                                                         | uctionPage.do         |                              | ✓                    | Go Links »      |
|                       |                                                                                                   |                       |                              | Home   1             | Change Pas 🐴    |
| Port                  | Assessment-VesselCharges [REQ]<br>Assessment-StevedoreCharges [R<br>Assessment-CargoCharges [REQC | VAC]<br>EQSAC]<br>AC] |                              | k Here               |                 |
|                       | Assessment-ContainerCharges [R                                                                    | EQCTC                 |                              | I ICIC               |                 |
|                       | Assessment-ContainerCargoCharg                                                                    | Jes [REQCOC]          |                              |                      |                 |
|                       | Confirmation Assessment of Charg                                                                  | jes [CNFASC]          |                              |                      |                 |
|                       | Invoice [INVOIC]                                                                                  |                       |                              |                      |                 |
| Vessel >              | Daily Transaction Summary [DLYSU                                                                  | JM]                   | <u>Carqo Module</u>          | Transport M          | <u>odule</u>    |
| Container >           | PD Account Balance Details [PDAB                                                                  | AL]                   |                              |                      |                 |
| Finance               | Pay Order [PAYORD]                                                                                |                       |                              |                      |                 |
| Transport >           |                                                                                                   | In PCS, the new       | vessel registration will be  | done centrally. Shi  | pping Lines v   |
| Cargo →               | Vessel Profile(VECODO)                                                                            | to file the applica   | ation to individual Ports. S | hipping lines can up | date the prof   |
| Upload                | Tesser Frome(TESFRO):                                                                             | download the me       | essage from the PCS.         | te to the ports. The | ports will als  |
| VCN Link              |                                                                                                   |                       | _                            |                      |                 |
| Payment ►             | Voyage Registration                                                                               | The Shipping Ag       | ent (SA) will be filing a re | quest to the PCS for | issue of VIA    |
| Customs [IMP] →       | (CALINF):                                                                                         | (Vessel Identifica    | ation Advice / Vessel Call   | Number, a unique io  | Jentification i |
| Customs [EXP] →       |                                                                                                   | This Passenger L      | ist Message (PAXLST) per     | mits the transfer pa | issender/crei   |
| Wah Candaaa 🔺         |                                                                                                   |                       |                              |                      |                 |
| 🖨 Done                |                                                                                                   |                       |                              | 2 Internet           |                 |
| 🏄 start 🔰 🧧           | RE: Uploading of 🛛 🖉 IPA-PCS-Perso                                                                | onal 🛛 🙆 IPA-P        | CS-Personali 🖪 Microso       | oft PowerP           | 12:20 PM        |

### On the screen you have to search the VCN number or Wild Search which will bring all the VCN in a drop down menu for selection

| 🖄 IPA-PCS-Personal                                                                     | ized - Microsoft Internet Explorer             |                       |                     | _ 7 🛛          |
|----------------------------------------------------------------------------------------|------------------------------------------------|-----------------------|---------------------|----------------|
| File Edit View Fav                                                                     | vorites Tools Help                             |                       |                     | A              |
| 🕒 Back 🝷 🕥 -                                                                           | 🖹 🙆 🏠 🔎 Search 🤸 Favorites 🥝                   | 🖉 - 🌺 🔽 - 🗖           | ] 🔏 🔪               |                |
| Address 🙆 http://web8                                                                  | 1.asianconnect.com/ipapcsweb/finance/REQVAC.do |                       |                     | 🔁 Go 🛛 Links 🌺 |
| O Port                                                                                 | Community System                               |                       | Home                | Change Pas 🔨   |
| Welcome ! sauser50                                                                     |                                                |                       |                     | TT             |
| Vessel ►                                                                               | Assessment of Charges - Vessel                 |                       |                     |                |
| Container 🕨 🕨                                                                          | Search By                                      |                       | $\backslash$        |                |
| Finance       ▶         Transport       ▶         Cargo       ▶         Upload       ▶ | CALINF Reference Number:                       |                       | ¥CN:                |                |
| VCN Link<br>Pavment →                                                                  |                                                | Se                    | arch                |                |
| Customs [IMP] →                                                                        | Assessment of Charges - Vessel                 |                       |                     |                |
| Customs [EXP] →                                                                        | Common Ref No. CALINF Ref No.                  | VCN Ag                | ency Type Qual Code | Trade 💌        |
| <                                                                                      | IIII                                           |                       |                     | >              |
| ど Done                                                                                 |                                                |                       | 🔮 Intern            | net            |
| 🏄 start 🛛 🧧                                                                            | RE: Uploading of 🛛 🖉 IPA-PCS-Personal 🦉        | IPA-PCS-Personali 🖪 🛙 | Aicrosoft PowerP    | 🗊 🛃 12:21 PM   |

### Press the ? Box for VCN selection or Type VCN number at appropriate box and press Search Button

| 🗿 IPA-PCS-Pe   | rsonaliz  | ed - Microsoft Inte    | ernet Expl    | orer             |           |               |              |                    |                |             | _ 7       |         |
|----------------|-----------|------------------------|---------------|------------------|-----------|---------------|--------------|--------------------|----------------|-------------|-----------|---------|
| File Edit Viev | w Favo    | rites Tools Help       |               |                  |           |               | $\backslash$ |                    |                |             |           | <b></b> |
| 🚱 Back 🝷 (     | Ð -       | 🗷 🗟 🏠 🔎                | Search        | K Favorites      | 0         | ) - <u>-</u>  |              | 📙 🚜                |                |             |           |         |
| Address 🙆 http | ://web81. | .asianconnect.com/ipap | csweb/finan   | ce/REQVACSearc   | h.do      |               |              | $\mathcal{L}$      |                | 🖌 🄁 G       | o Link    | ks »    |
|                |           |                        |               |                  |           |               |              |                    |                |             |           | ^       |
|                |           | Search By              |               |                  |           |               |              |                    |                |             |           |         |
|                |           |                        |               |                  |           |               |              | X                  |                |             | *         |         |
|                |           | CALINF Referen         | ce Numbe      | er:              |           |               |              | VCN:               | (Y!200906      | 1001        | ?         |         |
|                |           |                        |               |                  |           |               |              |                    |                |             |           | _       |
|                |           |                        |               |                  |           |               |              | 0 1                |                |             |           |         |
|                |           |                        |               |                  |           |               |              | Search             |                |             |           |         |
|                |           | Assessment of (        | Charges -     | Vessel           |           |               |              |                    |                |             |           |         |
| Vessel         | •         |                        |               |                  |           |               |              |                    |                |             |           |         |
| Container      | •         | Common R               | ef No.        | CALINF Ref N     | о.        | VCN           |              | Agency Typ         | e Qual Code    | e Tr        | ade       |         |
| Finance        | •         | No Recor               | ds Found      |                  |           |               |              |                    |                |             |           | ≡       |
| Transport      | •         |                        |               |                  |           |               |              |                    |                |             |           |         |
| Cargo          | •         |                        |               |                  |           |               |              |                    |                |             |           |         |
| Upload         |           |                        |               |                  |           | Add I         | New          | Delete             | Cancel         |             |           |         |
| VCN Link       |           |                        |               |                  |           |               |              |                    |                |             |           |         |
| Payment        | <b>≻</b>  |                        |               | т                | erms of   | Service   D   | bisclaime    | er   <u>Feedba</u> | <u>ck</u>      |             |           |         |
| Customs [IM    | P] ▶      | ssociation 2007. All r | riahts reserv | ed. No portion o | fthis web | site may be i | used or re   | produced wit       | thout the prio | r written c | onsent of | fI      |
| Customs [EX    | (P] →     |                        |               |                  |           |               |              |                    |                |             |           | ~       |
| < Nob Condoo   |           |                        |               |                  |           |               |              |                    |                |             |           | >       |
| 🕘 Done         |           |                        |               |                  |           |               |              |                    | 🥑 Ir           | nternet     |           |         |
| 🦺 start        | ) @1      | RE: Uploading of       | 🖉 ІРА-РС      | IS-Personal      | 🕘 IP#     | -PCS-Persona  | ali          | 🖪 Microsoft I      | PowerP         | < 2 2       | 12:22     | PM      |

If any assessment of a VCN number has been submitted by you will be listed below or No Record found will be displayed at record display area

| IPA-PCS-Perso      | nalized  | - Microsoft I    | nternet Expl      | orer              |           |             |           |                     |                  |             |            |
|--------------------|----------|------------------|-------------------|-------------------|-----------|-------------|-----------|---------------------|------------------|-------------|------------|
| File Edit View     | Favorite | s Tools Help     | )                 |                   |           |             |           |                     |                  |             |            |
| 🕒 Back 🝷 🕥         | - 🗙      | 🗟 🐔              | 🔎 Search          | 🔆 Favorites       | 1         | 2• 🎍        | 6         | 🔜 🚳                 |                  |             |            |
| Address 🔕 http://w | eb81.asi | anconnect.com/ip | oapcsweb/finan    | ce/REQVACSearc    | h.do      |             |           |                     | *                | 🔁 Go        | Links 🌺    |
|                    |          | Assessment       | of Charge         | s - Vessel        |           |             |           |                     |                  |             | ^          |
|                    | S        | earch By         |                   |                   |           |             |           |                     |                  |             |            |
|                    | C        | ALINF Refer      | ence Numbo        | er:               |           |             |           | VCN: IX             | Y!20090610       | 01          | ?          |
|                    |          | $\setminus$      |                   |                   |           |             |           | Search              |                  |             |            |
| Vessel             | > 0      | scessment        | f Charges -       | Voccol            |           |             |           |                     |                  |             |            |
| Container          | •        | issessment u     |                   | VESSEI            |           |             |           |                     |                  |             |            |
| Finance            | •        | Commo            | n Ref No.         | CALINF Ref N      | lo.       | VCN         |           | Agency Typ          | e Qual Code      | Trade       |            |
| Transport          | •        | No Re            | cords Found       |                   |           |             |           |                     |                  |             |            |
| Cargo              | •        |                  |                   |                   |           |             |           |                     |                  |             |            |
| Upload             |          |                  |                   |                   |           |             |           |                     |                  |             |            |
| VCN Link           |          |                  |                   |                   |           | Add         | New       | Delete              | Cancel           |             |            |
| Payment            | ►        |                  |                   |                   |           |             |           |                     |                  |             |            |
| Customs [IMP]      | •        |                  |                   | г                 | Ferms of  | Service     | Disclaim  | er   <u>Feedbac</u> | <u>ok</u>        |             |            |
| Customs [EXP]      | Ass      | ociation 2007. A | All rights reserv | ved. No portion o | fthis web | site may be | used or r | eproduced wit       | hout the prior w | ritten cons | ent of I 🔽 |
| <                  |          |                  | -                 | ш                 |           |             |           |                     | •                |             | >          |
| 🞒 Done             |          |                  |                   |                   |           |             |           |                     | 🥑 Inte           | rnet        |            |
| 🛃 start 🔰          | 🙆 RE:    | Uploading of     | 🖉 ІРА-РС          | IS-Personal       | 🕘 IPA     | -PCS-Person | ali       | 🕑 Microsoft P       | PowerP           | ) 🖉 🛃 1     | 2:23 PM    |

If NO assessment is done then press Add New for new assessment or if any modification is required in previous ACTIVE assessment which can be done by EDIT the displayed Record

| 🖹 IPA-PCS-Person    | aliz  | ed - Microsoft Inte   | ernet Explo   | orer              |           |            |            |                     |                 | [           | - 7 🗙           |
|---------------------|-------|-----------------------|---------------|-------------------|-----------|------------|------------|---------------------|-----------------|-------------|-----------------|
| File Edit View F    | Favo  | rites Tools Help      |               |                   |           |            |            |                     |                 |             | <b>1</b>        |
| 🚱 Back 🝷 🕥          | -     | 💌 🗟 🏠 🔎               | Search S      | K Favorites       | 0         | 2- 🎍       |            | 📃 🚳                 |                 |             |                 |
| Address 🚳 http://we | eb81. | asianconnect.com/ipap | csweb/financ  | e/REQVACSearc     | h.do      |            |            |                     | 1               | 🖌 🔁 Go      | Links »         |
|                     |       | Assessment o          | f Charges     | s - Vessel        |           |            |            |                     |                 |             | ^               |
|                     |       | Search By             |               |                   |           |            |            |                     |                 |             |                 |
|                     |       | CALINF Referen        | ce Numbe      | er:               |           |            |            | ¥CN: []             | (Y!2009061      | 001         | ?               |
|                     |       |                       |               |                   |           |            |            | Search              |                 |             |                 |
| Vessel              | •     | Assessment of         | Charges -     | Vessel            |           |            |            |                     |                 |             |                 |
| Container           | •     |                       |               |                   |           |            |            |                     |                 |             |                 |
| Finance             | •     | Common F              | ef No.        | CALINF Ref N      | o.        | VCN        |            | Agency Typ          | oe Qual Code    | Trad        | le <sup>=</sup> |
| Transport           | •     | No Recor              | rds Found     |                   |           |            |            |                     |                 |             |                 |
| Cargo               | •     |                       |               |                   |           |            |            |                     |                 |             |                 |
| Upload              |       |                       |               |                   |           |            | *          |                     |                 |             |                 |
| VCN Link            | _     |                       |               |                   |           | Ac         | dd New     | Delete              | Cancel          |             |                 |
|                     | -     |                       |               |                   |           |            |            |                     |                 |             |                 |
| Customs [FXP]       |       |                       |               | Т                 | erms of   | Service    | Disclaim   | ner   <u>Feedba</u> | <u>ck</u>       |             |                 |
| Web Condees         | . h   | ssociation 2007. All  | rights reserv | ed. No portion of | fthis web | site may l | be used or | reproduced wi       | thout the prior | written con | sent of I 💌     |
| <<br>81 -           |       |                       | 11            | 1                 |           |            |            |                     |                 |             | >               |
| E Done              | -     |                       |               |                   |           |            | _          |                     | 🥑 Int           | ernet       |                 |
| 🚜 start             | ٤Ì ا  | RE: Uploading of      | 🖉 🍘 IPA-PC    | S-Personal        | 🛛 🖉 IP4   | -PCS-Pers  | onali      | Microsoft           | PowerP (        | < DB 🛃      | 12:23 PM        |

#### After selection of Add New you will get this blank screen for data entry

| 🗿 IPA-PCS-Personal    | lized - Microsoft Internet Explorer                         |                            | - 2 2                             |
|-----------------------|-------------------------------------------------------------|----------------------------|-----------------------------------|
| File Edit View Fa     | vorites Tools Help                                          |                            | A.                                |
| Ġ Back 🝷 🛞 -          | 💌 👔 🏠 🔎 Search 🤺 Favorites                                  | 🥝 🔗 🎍 🖸 • 🗔 🦓              |                                   |
| Address 🙆 http://web8 | 31.asianconnect.com/ipapcsweb/finance/REQVACCre             | ateNew.do?action=A         | 🖌 🄁 Go 🛛 Links 🎽                  |
|                       | Assessment of Charges - Vessel * indicates mandatory field. |                            |                                   |
|                       | Assessment of Charges - Vessel Head                         | ler                        |                                   |
|                       | CALINF Ref.Number * :                                       | ?                          | Vessel Name : 🛛 🗐                 |
|                       | ¥CN:                                                        |                            | Purpose of Visit :                |
|                       | GRT:                                                        |                            | SBT:                              |
| Vessel >              | IGM Number :                                                |                            | IGM Date :                        |
| Container >           | Rotation Number :                                           |                            | Rotation Date :                   |
| Transport +           | -                                                           |                            |                                   |
| Cargo →               | Service Category * :                                        | Vessel                     | Vessel Type :                     |
| Upload                |                                                             |                            | L                                 |
| Payment N             | Agency Type Qualifier Code * :                              |                            |                                   |
| Customs [IMP]         | Agency Code * :                                             |                            | Currency Code for IN<br>Payment : |
| Customs [EXP]         | Trade * :                                                   | [SELECT]                   | Trade Status<br>Change * :        |
| <                     | IIII                                                        |                            | 2                                 |
| E Done                |                                                             |                            | 🥑 Internet                        |
| 🛃 start 🔰 🦉           | IPA-PCS-Personalized 🚳 IPA-PCS-Personal                     | lized Microsoft PowerPoint | 🔿 🗊 🛃 12:31 PM                    |

Continue ... After selection of Add New you will get this blank screen for data entry

| 🖆 IPA-PCS-Personali                | ized - Microsoft Internet Explorer              |                            | - 7                                                 |
|------------------------------------|-------------------------------------------------|----------------------------|-----------------------------------------------------|
| File Edit View Fav                 | orites Tools Help                               |                            | A                                                   |
| Ġ Back 🝷 🕥 🕤                       | 💌 💈 🏠 🔎 Search 🤸 Favorites                      | 🚱 🔗 🍓 🖸 • 🧾 🦓              |                                                     |
| Address 🕘 http://web8              | 1.asianconnect.com/ipapcsweb/finance/REQVACCrea | ateNew.do?action=A         | So Links 🎽                                          |
|                                    | Agency Code * :                                 |                            | Currency Code for IN                                |
|                                    | Trade * :                                       | [SELECT]                   | Trade Status C<br>Change * :                        |
|                                    | Expected Status Change Date :                   | (DD/MM/YYYY HH:MM)         | TDS*: 🧿                                             |
|                                    | Terminal Code :                                 | [SELECT]                   | Payment Mode * : [S                                 |
|                                    | PD Account No :                                 |                            | Expected Stay Of<br>Vessel at Berth<br>(In Hours) : |
| Vessel  Container                  | Date of last Vessel Visit :                     |                            | Tonnage On Deck : 🚺                                 |
| Finance 🕨 🕨                        | Harbour Type :                                  |                            | Channel Route :                                     |
| Transport →<br>Cargo →             | Applicant's Bank MICR Code :                    |                            | Applicant's Bank                                    |
| Upload<br>VCN Link                 | Applicant's Bank Account Number :               |                            | Entry In Ballast C<br>* :                           |
| Payment >                          | Berth Type :                                    | [SELECT]                   | Operation : [S                                      |
| Customs [IMP] →<br>Customs [EXP] → | Bill To Party :                                 |                            |                                                     |
| < Mak Capitaga >                   | III III                                         |                            |                                                     |
| 🕑 Done                             |                                                 |                            | 🥥 Internet                                          |
| 🏄 start 🔰 🧧                        | IPA-PCS-Personalized 🧧 🔗 IPA-PCS-Personali      | zed C Microsoft PowerPoint | 🔿 🗊 🛃 12:31 PM                                      |

Continue ... After selection of Add New you will get this blank screen for data entry

| 🗿 IPA-PCS-Personali   | zed - Microsoft Internet Explorer             |                           |                | - 7 🛛            |
|-----------------------|-----------------------------------------------|---------------------------|----------------|------------------|
| File Edit View Fav    | orites Tools Help                             |                           |                | A.               |
| 🚱 Back 🝷 🕥 🕤          | 💌 😰 🏠 🔎 Search 🔶 Favorites                    | 🚱 🔗 · 🌺 🖸 ·               | <b>_</b> &     |                  |
| Address 🙆 http://web8 | .asianconnect.com/ipapcsweb/finance/REQVACCre | ateNew.do?action=A        | ×              | 🖌 🔁 Go 🛛 Links 🎽 |
|                       | Applicant's Bank Account Number :             |                           | Entry I<br>* : | n Ballast 🛛 🔿    |
|                       | Berth Type :                                  | [SELECT]                  | ✓ Operat       | ion:             |
|                       | Bill To Party :                               |                           |                |                  |
|                       | Vessel Route                                  |                           |                |                  |
|                       | Assessment of Charges - Vessel Deta           | ils *                     |                |                  |
|                       | instantion of analysis for both               |                           |                |                  |
| Vessel •              | Service Type                                  | Sub Service Type          | UOM 1          |                  |
| Container 🕨 🕨         |                                               |                           |                |                  |
| Finance >             |                                               |                           |                |                  |
| Transport >           |                                               |                           |                |                  |
| Cargo >               | Attach Documents                              |                           |                | =                |
| Upload                |                                               |                           |                |                  |
| VCN Link              | Customs Conversion Certificate                |                           | Browse         |                  |
| Payment >             | MMD Certificate                               |                           | Browse         | _                |
| Customs [IMP]         | Valid Coastal license                         |                           | Browse         |                  |
| Customs [EXP] >       |                                               | L                         |                | ~                |
| <                     |                                               |                           |                | 2                |
| 🛃 Done                |                                               |                           | 🥑 Int          | ernet            |
| 🛃 start 🔰 🧧           | IPA-PCS-Personalized 🛛 🚈 IPA-PCS-Persona      | ized Microsoft PowerPoint | (              | 🔿 🗊 🛃 12:31 РМ   |

#### Press the search button for display of VCN number list in a drop down list

| DA-DCS-Derson      | ali           | zed - Microsoft Inte                    | rnet F   | solorer                      |                |              |               |             |       |
|--------------------|---------------|-----------------------------------------|----------|------------------------------|----------------|--------------|---------------|-------------|-------|
| File Edit View     | Favo          | orites Tools Help                       | in not E |                              |                |              |               |             |       |
|                    |               |                                         |          |                              |                |              | <b></b>       |             |       |
| G Back 🔹 🕞         |               | 💌 🖻 🚺 🥕                                 | Search   | h 🏑 Favorites                | 🤓 📨 🛸          | ) 🖸 🛛 🔛      | 2             |             |       |
| Address 🙆 http://w | eb81          | asianconnect.com/ipap                   | csweb/fi |                              |                | <b>D</b> 1.0 |               |             | :»    |
| Port Co            | om            | munity Syste                            | m        | CALINF R<br>* indicates mand | efNumber       | r List       | munity System | - MIC       |       |
|                    |               |                                         | er en en | CALINF RefN                  | lumber List    |              |               |             |       |
| e ! sauser50       |               |                                         |          | CALINF RefNu                 | mber :         |              | Searc         | :h          |       |
| Ass<br>* inc       | iess<br>licat | ment of Charges<br>tes mandatory field. | - Ves    |                              |                |              |               |             |       |
| Vaccal             |               |                                         |          | CALINF Ref<br>Number         | VCN            | Call Sign    | IMO Number    | Voyage Numb | er    |
| Container          | ÷             | ment of Charges -                       | Vesse    | No Records                   |                |              |               |             |       |
| Finance            | -             | Ref.Number * :                          |          | Close Window                 |                |              |               |             |       |
| Transport          | •             |                                         |          |                              |                |              |               |             |       |
| Cargo              | •             |                                         |          |                              |                |              |               |             |       |
| Upload             |               |                                         |          |                              |                |              |               |             |       |
| VCN Link           |               | mber :                                  |          |                              |                |              |               |             |       |
| Payment            | •             |                                         |          |                              |                |              |               |             |       |
| Customs [IMP]      | -             | n Number :                              |          |                              |                |              |               |             |       |
| Customs [EXP]      |               | Catagory * ·                            |          |                              |                |              |               |             | ~     |
| <                  |               |                                         |          | e Done                       |                |              | ir 🖉 Ir       | nternet     |       |
| ē 🛛                |               |                                         |          |                              |                |              |               | ncemec      |       |
| 🛃 start 🔰          | ٢             | IPA-PCS-Personal                        | 🥙 IPA    | A-PCS-Personal               | 🖉 http://web81 | .asia 🖪 Mici | rosoft PowerP | C 🗊 🛃 12:   | 32 PM |

#### Select your VCN number from the list and double click on the record at

#### **CALINF REF Number**

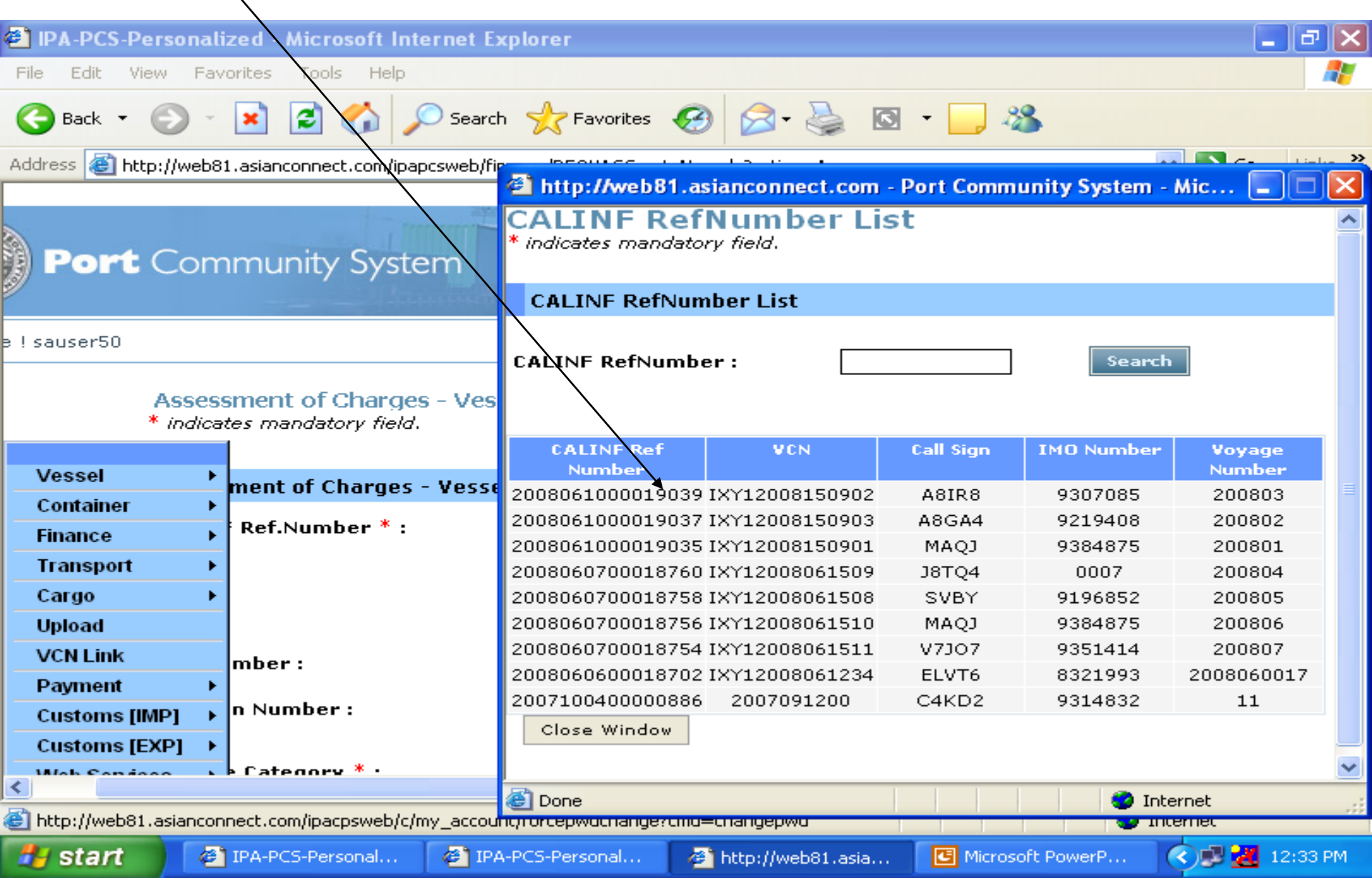

As soon as you select the VCN number all the corresponding details of Vessel will be displayed on the screen

| 🖄 IPA-PCS-Personal                     | ized - Microsoft Internet Explorer                                                 | PX         |
|----------------------------------------|------------------------------------------------------------------------------------|------------|
| File Edit View Fav                     | vorites Tools Help                                                                 | - <u>-</u> |
| 🕞 Back 🝷 🌍 🕤                           | 🖹 🛃 🏠 🔎 Search 🦖 Favorites 🚱 🔗 - 🌺 🖸 - 🔜 🚳                                         |            |
| Address 🙆 http://web8                  | 31.asianconnect.com/ipapcsweb/finance/REQVACCreateNew.do?action=A 🛛 🚽 🎅 Go         | Links »    |
| unity System                           | Home   Change Password   My Account   L                                            | ogout 📤    |
| ent of Charges - V<br>mandatory field. | essel                                                                              |            |
| Vessel >                               | sel Header                                                                         |            |
| Finance                                | 2008061000019039 2 Vessel Name : UNITED AMBASSADOR                                 |            |
| Transport →                            | IXY12008150902 Purpose of Visit : Cargo operations - Dischar                       | ae i       |
| Cargo →                                |                                                                                    | <u></u>    |
| Upload                                 | [42010.0 SBT: [Y                                                                   |            |
| VCN Link                               | 0 IGM Date :                                                                       |            |
| Customs (IMP)                          | 0 Rotation Date :                                                                  |            |
| Customs [EXP] >                        | Vessel     Vessel     Vessel                                                       | n 🔼 🔽      |
| <                                      |                                                                                    | >          |
| 6                                      | 🧐 Internet                                                                         |            |
| 💏 start 🔰 🦉                            | ] IPA-PC5-Personalized 🛛 🚳 IPA-PCS-Personalized 🛛 🖪 Microsoft PowerPoint 🔹 🔍 🖉 🚜 🕽 | 2:33 PM    |

#### Select proper Agency Type Qualifier from the drop down menu

| IPA-PCS-Personalized - Microsoft Internet                         | et Explorer                                                     |                                                     | - 7 🛛                                       |
|-------------------------------------------------------------------|-----------------------------------------------------------------|-----------------------------------------------------|---------------------------------------------|
| File Edit View Favorites Tools Help                               |                                                                 |                                                     | alian ang ang ang ang ang ang ang ang ang a |
| 😋 Back 🝷 🐑 👻 🛃 🛃 🔎 Si                                             | earch 🬟 Favorites 🚱 🔗 - چ 🛛                                     | 0 • 🔜 🚳                                             |                                             |
| Address 🚳 http://web81.asianconnect.com/ipapcswe                  | eb/finance/REQVACCreateNew.do?action=A                          |                                                     | 🖌 🄁 Go 🛛 Links 🎽                            |
| Service Category * :                                              | Vessel                                                          | Vessel Type :                                       | Oil and other derivat                       |
| Agency Type Qualifier Code * :<br>Agency Code * :                 | [SELECT]<br>[SELECT]<br>Charterer<br>Charterer Agent<br>Eventer | Currency Code for<br>Payment :                      | INR                                         |
| Trade * :                                                         | Importer<br>Mainline Operator                                   | Trade Status<br>Change * :                          | O YES ⊙ NO                                  |
| Vessel  Change Date :                                             | Steamer Agent/Shipping Agent                                    | TDS * :                                             | ⊙ YES ○ NO                                  |
| Container  Finance                                                | [SELECT] 💌                                                      | Payment Mode * :                                    | [SELECT]                                    |
| Transport ><br>Cargo >                                            |                                                                 | Expected Stay Of<br>Vessel at Berth<br>(In Hours) : |                                             |
| Upload el Visit :<br>VCN Link                                     |                                                                 | Tonnage On Deck :                                   |                                             |
| Payment     ▶       Customs [IMP]     ▶       Customs [EXP]     ▶ |                                                                 | Applicant's Bank<br>IFSC Code :                     |                                             |
| Web Condese                                                       |                                                                 | Entry In Ballast                                    | <u> </u>                                    |
| Ê                                                                 |                                                                 |                                                     | 🤣 Internet                                  |
| Start IPA-PCS-Personalized                                        | 🕘 IPA-PCS-Personalized 🛛 🖪 Microsoft P                          | owerPoint                                           | 🔿 💕 🛃 12:34 PM                              |

#### Select Payment Mode as E-payment exclusive for Kandla

|                             |                                 | $\sim$            |                                                     |                         |            |         |
|-----------------------------|---------------------------------|-------------------|-----------------------------------------------------|-------------------------|------------|---------|
| IPA-PCS-Personalized        | - Microsoft Internet Explor     | er                |                                                     |                         |            | ) d 🗙   |
| File Edit View Favorites    | Tools Help                      |                   | <u>`</u>                                            |                         |            |         |
| 🕒 Back 🝷 🐑 👻 💌              | 🗟 🏠 🔎 Search 💡                  | Favorites 🍕       | 3) 🔕 🍓 🖸                                            | - 🔜 🦓                   |            |         |
| Address 🙆 http://web81.asia | nconnect.com/ipapcsweb/finance/ | REQVACCreateN     | ew.do?action=A                                      |                         | 🔽 🔁 Go     | Links » |
|                             | Foriegn                         | <b>·</b>          | Trade Status<br>Change *                            | 🔘 YES 💿 NO              |            | ~       |
| tus Change Date :           | (DD/MM/YYYY HH:MM)              |                   | TDS * :                                             | 💿 YES 🔘 NO              |            |         |
| e:                          | Kandla 💌                        |                   | Payment Mode * :                                    | [SELECT]                | ~          |         |
| o :                         |                                 |                   | Expected Stay Of<br>Vessel at Berth<br>(In Hours) : | E-Payment<br>PD Account |            |         |
| 1.02.23                     |                                 |                   | Tonnage On Deck :                                   |                         |            |         |
| Vessel •                    |                                 |                   | Channel Doute :                                     |                         |            |         |
| Container >                 |                                 |                   | channel Route :                                     |                         | ]          | =       |
| Finance +                   |                                 |                   | Applicant's Bank<br>IFSC Code :                     |                         |            |         |
| Transport >                 |                                 |                   | Entry In Ballast                                    | 0                       |            |         |
| Cargo ▶                     |                                 |                   | *                                                   | 🔘 YES 💿 NO              |            |         |
| Upload                      | [SELECT]                        | ~                 | Operation :                                         | [SELECT]                | ~          |         |
|                             |                                 |                   |                                                     |                         |            |         |
| Customs [IMD]               |                                 |                   |                                                     |                         |            |         |
| Customs [FXP]               |                                 |                   |                                                     |                         |            |         |
| Wah Candooo                 |                                 |                   |                                                     |                         |            | ~       |
|                             |                                 |                   | 1111                                                |                         |            | >       |
| e                           |                                 |                   |                                                     |                         | Internet   |         |
| 🥙 start 🔰 🥙 IPA-F           | PCS-Personalized 👘 🏄 IPA-F      | PCS-Personalized. | 🛛 🔁 Microsoft PowerP                                | oint                    | - 🔇 🗊 🛃 12 | 2:35 PM |

#### Select the Berth Type in case of Non CRANE Berth

| 🗿 IPA-PCS-Personaliz    | ed - Microsoft Internet E    | xplorer                                    |             |                                 | _ 7 🛛            |
|-------------------------|------------------------------|--------------------------------------------|-------------|---------------------------------|------------------|
| File Edit View Favor    | rites Tools Help             |                                            |             |                                 |                  |
| G Back 🝷 🕥 🕴 [          | 💌 😰 🏠 🔎 Sear                 | ch 🬟 Favorites 🥝                           | 🔊 - 🌺 🖸     | • 🔜 🚳                           |                  |
| Address 🕘 http://web81. | asianconnect.com/ipapcsweb/f | inance/REQVACCreateNew.c                   | lo?action=A |                                 | 💌 🔁 Go 🛛 Links 🎽 |
| naroou rype.            |                              |                                            |             | channel Route .                 | <b>^</b>         |
| Applicant's Banl        | k MICR Code :                |                                            |             | Applicant's Bank<br>IFSC Code : |                  |
| Applicant's Banl        | k Account Number :           |                                            |             | Entry In Ballast<br>* :         | 🔘 YES 💿 NO       |
| Berth Type :            |                              | [SELECT]                                   | *           | Operation :                     | [SELECT]         |
| Bill To Party :         |                              | [SELECT]<br>CRANE Berth<br>Non CRANE Berth |             |                                 |                  |

|               |     | ute                 |                          |                      |                |
|---------------|-----|---------------------|--------------------------|----------------------|----------------|
| Vessel        | ×   |                     |                          |                      | 🕒 Add Rov      |
| Container     | •   | Charges - Vess      | el Details *             |                      |                |
| Finance       | •   | _                   |                          |                      |                |
| Transport     | •   | :е Туре             | Sub Service Type         | UOM 1                | Action         |
| Cargo         | ►   |                     |                          |                      | =              |
| Upload        |     |                     |                          |                      | Add Rov        |
| VCN Link      |     |                     |                          |                      |                |
| Payment       | ►   | nts                 |                          |                      |                |
| Customs [IMP] | •   |                     |                          |                      |                |
| Customs [EXP] | •   | ersion Certificat   | e                        | Browse               |                |
| Mah Canicaa   | •   |                     |                          |                      | ×              |
|               |     |                     | m                        |                      |                |
|               |     |                     |                          |                      | 🥶 Internet     |
| 🛃 start 💦     | (e) | IPA-PCS-Personalize | d 🚳 IPA-PCS-Personalized | Microsoft PowerPoint | 🔦 🛒 🛃 12:36 PM |
|               |     |                     |                          |                      |                |

#### Continue...

| IPA-PCS-Personalized - Microsoft Internet Explorer                                    |                                 | _ 7 🛛            |
|---------------------------------------------------------------------------------------|---------------------------------|------------------|
| File Edit View Favorites Tools Help                                                   |                                 | A.               |
| 😋 Back 🔹 🕥 - 💌 🛃 🏠 🔎 Search 🤸 Favorites 🚱 😒 - 🌺 🔯 -                                   | - 🧾 🚜                           |                  |
| Address 🗃 http://web81.asianconnect.com/ipapcsweb/finance/REQVACCreateNew.do?action=A |                                 | 🔽 🔁 Go 🛛 Links 🂙 |
| naroour rype.                                                                         | channel Route .                 | <u> </u>         |
| Applicant's Bank MICR Code :                                                          | Applicant's Bank<br>IFSC Code : |                  |
| Applicant's Bank Account Number :                                                     | Entry In Ballast<br>* :         | 🔾 YES 💿 NO       |
| Berth Type : CRANE Berth V                                                            | Operation :                     | [SELECT]         |
| Bill To Party :                                                                       |                                 |                  |
|                                                                                       |                                 |                  |

|             |       | ute          |           |                      |           |               |   |                                                                                                    |                                           |   |
|-------------|-------|--------------|-----------|----------------------|-----------|---------------|---|----------------------------------------------------------------------------------------------------|-------------------------------------------|---|
| Vessel      | •     |              |           |                      |           |               |   | G                                                                                                    | Add Rov                                   |   |
| Container   | •     | Charges -    | Vessel De | tails *              |           |               |   |                                                                                                    | 1                                         |   |
| Finance     | •     |              |           |                      |           |               |   |                                                                                                    |                                           |   |
| Transport   | •     | :е Туре      |           | Sub Service Type     |           | UOM 1         |   | Actio                                                                                                    | n                                         |   |
| Cargo       | •     |              |           |                      |           |               |   | -                                                                                                    |                                           |   |
| Upload      |       |              |           |                      |           |               |   | e                                                                                                    | ) Add Rov                                 |   |
| VCN Link    |       |              |           |                      |           |               |   |                                                                                                    |                                           |   |
| Payment     | •     | nts          |           |                      |           |               |   |                                                                                                    | le la la la la la la la la la la la la la |   |
| Customs [IM | IP] → |              |           |                      |           |               |   |                                                                                                    |                                           |   |
| Customs [EX | (P] → | ersion Cert  | ificate   |                      |           | Browse        | 1 |                                                                                                    |                                           |   |
| Mah Candoo  | ·~ •  |              |           |                      |           |               |   |                                                                                                    |                                           | ~ |
|             |       |              |           |                      |           |               |   |                                                                                                    | <u>&gt;</u>                               |   |
| 3           |       |              |           |                      |           |               |   | Internet                                                                                                    |                                           |   |
| 🐉 start     |       | IPA-PCS-Pers | onalized  | IPA-PCS-Personalized | 🕑 Microso | ft PowerPoint |   | <ul> <li></li> <li></li> <li><th>12:40 PM</th><th>1</th></li></ul> | 12:40 PM                                  | 1 |
|             |       |              |           |                      |           |               |   |                                                                                                    |                                           |   |

#### Select Entry In Ballast in Vessel is coming in Ballast

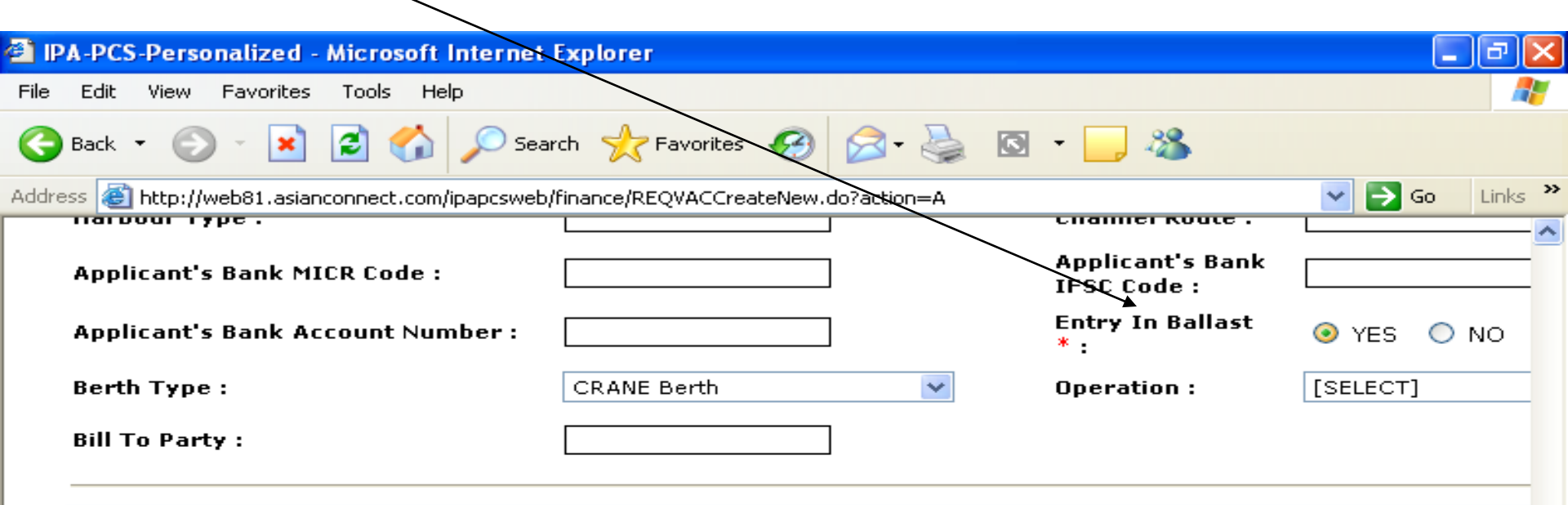

|              |            | ute                  |                      |                      |                |
|--------------|------------|----------------------|----------------------|----------------------|----------------|
| Vessel       | •          |                      |                      |                      | 🕒 Add Rov      |
| Container    | •          | Charges - Vessel D   | etails *             |                      |                |
| Finance      | •          |                      |                      |                      |                |
| Transport    | •          | :е Туре              | Sub Service Type     | UOM 1                | Action         |
| Cargo        | •          |                      |                      |                      | =              |
| Upload       |            |                      |                      |                      | G Add Rov      |
| VCN Link     |            |                      |                      |                      |                |
| Payment      | •          | nts                  |                      |                      |                |
| Customs [IMF | P] →       |                      |                      |                      |                |
| Customs [EXI | P] →       | ersion Certificate   |                      | Browse               |                |
| Mah Candoor  | ~ <b>`</b> |                      | -<br>-               |                      | ×              |
|              |            |                      |                      |                      |                |
|              |            |                      |                      |                      | 🥏 Internet     |
| 🛃 start 📄    | ( e        | IPA-PCS-Personalized | IPA-PCS-Personalized | Microsoft PowerPoint | 🔦 🛒 🛃 12:40 PM |
|              |            |                      |                      |                      |                |

#### Select Add ROW in the Assessment of Charges – Vessel Details

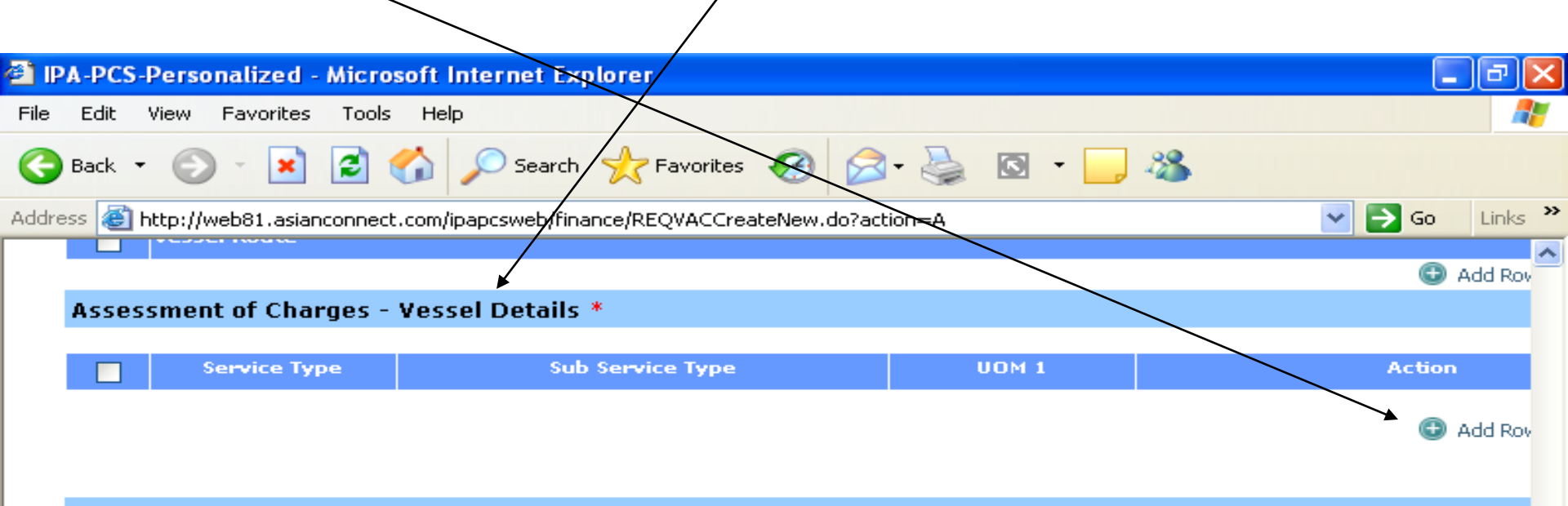

| Attach Doc    | ume | ents                                                                                                    |    |
|---------------|-----|----------------------------------------------------------------------------------------------------|----|
| Veccel        |     |                                                                                                    |    |
| vesser        | •   | ersion Certificate Browse                                                                                                    |    |
| Container     | •   | Browse                                                                                                    |    |
| Finance       | ≁   | Cense Browse                                                                                                    |    |
| Transport     | ►   |                                                                                                    |    |
| Cargo         | ►   |                                                                                                    |    |
| Upload        |     | Submit Save As Draft Cancel                                                                                                    | l  |
| VCN Link      |     |                                                                                                    | l  |
| Payment       | ►   |                                                                                                    |    |
| Customs [IMP] | ►   | Terms of Service   Disclaimer   <u>Feedback</u>                                                                                     |    |
| Customs [EXP] | ►   | rights reserved. No portion of this web site may be used or reproduced without the prior written consent of Indian Ports Associatic | ļ  |
| Web Condees   |     |                                                                                                    | IJ |
|               |     |                                                                                                    |    |
|               |     | 🔮 Internet                                                                                                    |    |
| 💾 start       | đ   | IPA-PCS-Personalized 🥙 IPA-PCS-Personalized 🖪 Microsoft PowerPoint 🤇 🔊 🚀 12:41 PM                                                   |    |

#### This Screen is for detailed entry of various service required one by one

| PA-PCS-Perso       | nali     | zed - Microsoft Intern     | et Explorer                |      |                                   | _ 7 ×            |
|--------------------|----------|----------------------------|----------------------------|------|-----------------------------------|------------------|
| File Edit View     | Fav      | orites Tools Help          |                            |      |                                   | A.               |
| 🚱 Back 🝷 🕥         | Ŧ        | 💌 🗟 🏠 🔎                    | Search 🬟 Favorites 🥳       | ه- 🖉 | 🍃 🖸 • 🔜 🦓                         |                  |
| Address 🙆 http://w | eb8:     | l.asianconnect.com/ipapcsv | veb/REQVACDetailsAddURL.do | 1    |                                   | 💙 🄁 Go 🛛 Links 🎽 |
| * indicate         | əs n     | nandatory field.           |                            |      |                                   | ^                |
| Assess             | ner      | nt of Charges - Vesse      | el Details                 |      |                                   |                  |
| Port Co            | de:      |                            | INIXY1                     |      |                                   |                  |
| VCN:               |          |                            | IXY12008150902             |      | Vessel Name :                     | UNITED AMBAS     |
| Service            | ту       | pe * :                     | [SELECT]                   | ~    |                                   |                  |
| Sub Ser            | vic      | е Туре * :                 | [SELECT] 💌                 |      |                                   |                  |
|                    |          | *:                         |                            |      | Unit of Measurement 1 * :         | [SELECT] 💌       |
| Vessel             | <u>+</u> | -                          | <b></b>                    |      | Unit of Measurement 2 :           | [SELECT] V       |
| Container          | -        | -                          |                            |      |                                   |                  |
| Transport          | -        | ion :                      |                            |      | To Location :                     |                  |
| Cargo              | •        | ndicator :                 | [SELECT]                   | *    | Port Dock Movement<br>Indicator : | [SELECT]         |
| Upload<br>VCN Link |          | b Barge                    | [SELECT]                   | *    |                                   |                  |
| Payment            | •        |                            |                            |      |                                   |                  |
| Customs (IMP)      | •        |                            |                            |      |                                   |                  |
| Customs [EXP]      | •        |                            |                            | Add  | Cancel                            |                  |
| Mah Candooo        | •        |                            |                            |      |                                   | ×                |
| E Dope             | _        |                            | 111                        |      |                                   |                  |
|                    |          | TDA DCS Developelized      |                            |      | reseft DemorDeiet                 |                  |
| stant              | 1        | IPA-PCS-Personalized       | PA-PCS-Personalized        |      | osort PowerPoint                  | 12:42 PM         |

#### In Service Type drop down menu we have to select Port/Marine Charges

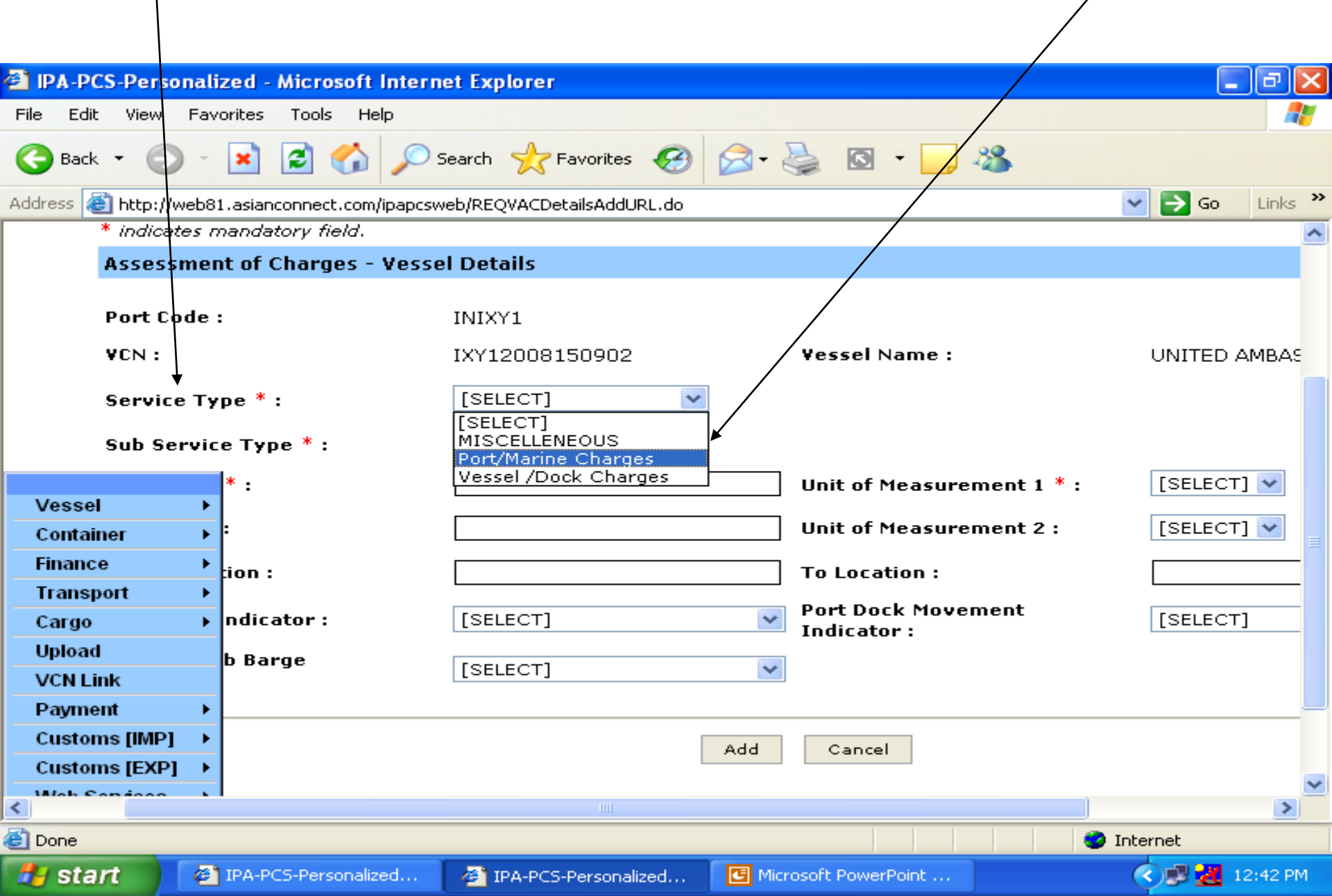

#### Selection of Service Type as Port/Marine Charges

| 🖹 IPA-PCS-Persona    | lized - Microsoft Interne   | et Explorer               |                           | _ 7 🛛            |
|----------------------|-----------------------------|---------------------------|---------------------------|------------------|
| File Edit View Fa    | avorites Tools Help         |                           |                           | A.               |
| 🕒 Back 🝷 🛞 -         | 💌 🖻 🏠 🔎 s                   | earch 낝 Favorites 🧭       | 🗟 • 🍓 🖸 • 🧾 🦓             |                  |
| Address હ http://web | 81.asianconnect.com/ipapcsw | eb/REQVACDetailsAddURL.do |                           | 🖌 🄁 Go 🛛 Links 🎽 |
| * indicates          | mandatory field.            |                           |                           | ^                |
| Assessme             | ent of Charges - Vesse      | l Details                 |                           |                  |
| Port Code            | • :                         | INIXY1                    |                           |                  |
| ¥CN:                 |                             | IXY12008150902            | Vessel Name :             | UNITED AMBAS     |
| Service T            | уре * :                     | Port/Marine Charges 🗸 🗸   | ]                         |                  |
| Sub Servi            | ice Type * :                | [SELECT]                  | ▼                         |                  |
|                      | *:                          |                           | Unit of Measurement 1 * : | [SELECT] 🗸       |
| Vessel               |                             |                           |                           |                  |
| Container D          | •                           |                           | Unit of Measurement 2 :   |                  |
| Finance              | ion :                       |                           | To Location :             |                  |
| Transport )          |                             | [OFUE OT]                 | Port Dock Movement        |                  |
| Cargo                | ndicator :                  |                           | Indicator :               |                  |
| VCN Link             | b Barge                     | [SELECT]                  | *                         |                  |
| Payment )            |                             |                           |                           |                  |
| Customs [IMP]        |                             |                           |                           |                  |
| Customs [EXP]        |                             |                           | Add Cancel                |                  |
| Mah Condooo          |                             |                           | )                         | ×                |
| Dope                 |                             | 111                       |                           |                  |
|                      |                             |                           |                           |                  |
| Start 4              | PA-PCS-Personalized         | PA-PCS-Personalized       | Microsoft PowerPoint      | 12:42 PM         |

#### Selection of Sub Service Type from the drop down menu

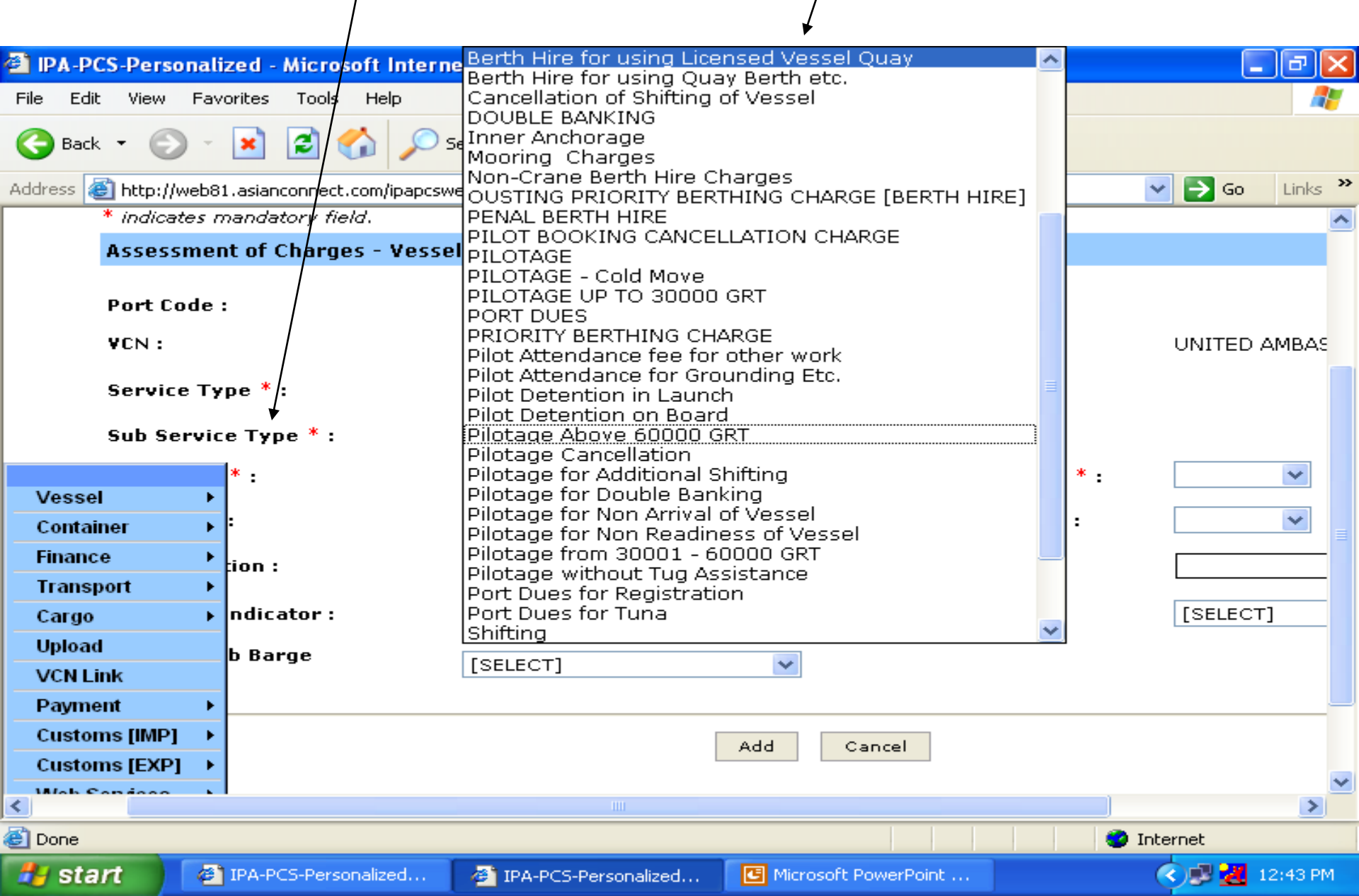

# Selection of Unit of Measurement 1 as the system will automatically display the GRT value in the Quantity 1

| 🗿 IPA-PCS-Perso    | nali     | zed - Microsoft Interne    | et Explorer               |                           | _ 7 🛛            |
|--------------------|----------|----------------------------|---------------------------|---------------------------|------------------|
| File Edit View     | Fav      | orites Tools Help          |                           |                           |                  |
| G Back 🝷 📀         | ) -      | 💌 🖻 🏠 🔎 s                  | earch 🬟 Favorites 🔗       | 🔊 - 🔄 🛸                   |                  |
| Address 🙆 http://w | veb8     | 1.asianconnect.com/ipapcsw | eb/REQVACDetailsAddURL.do |                           | 🖌 🄁 Go 🛛 Links 🎽 |
| * indicat          | es n     | nandatory field.           |                           |                           | <u>^</u>         |
| Assess             | mer      | nt of Charges - Vesse      | l Details                 |                           |                  |
| Port Co            | de       | :                          | INIXY1                    |                           |                  |
| VCN:               |          |                            | IXY12008150902            | Vessel Name :             | UNITED AMBAS     |
| Service            | е Ту     | pe * :                     | Port/Marine Charges       |                           |                  |
| Sub Se             | rvic     | е Туре * :                 | BERTH HIRE                |                           |                  |
|                    |          | *:                         |                           | Unit of Measurement 1 * : | ▲<br>[SELECT] ✔  |
| Vessel             | ►        |                            |                           |                           | [SELECT]         |
| Container          | •        | -                          |                           | Unit of Measurement 2 :   |                  |
| Finance            | •        | tion :                     |                           | To Location :             |                  |
| Transport          | <u> </u> | ndicator (                 |                           | Port Dock Movement        |                  |
| Lipload            | •        | nuicator :                 |                           | Indicator :               |                  |
| VCN Link           |          | b Barge                    | [SELECT]                  | ~                         |                  |
| Payment            | •        |                            |                           |                           |                  |
| Customs [IMP]      | •        |                            |                           |                           |                  |
| Customs [EXP]      | •        |                            |                           | Add Cancel                |                  |
| Mah Caninaa        | •        |                            |                           |                           | ×                |
|                    |          |                            |                           |                           | pterpet          |
|                    |          | TDA DCS Developelized      |                           |                           |                  |
| Start              | 6        | IPA-PC5-Personalized       | PA-PCS-Personalized       |                           | 12:49 PM         |

#### Display of Vessel (s) GRT at Quantity 1 Column

| P IPA-PCS-Personalized - Microsoft Intern       | et Explorer               |                           |                  |
|-------------------------------------------------|---------------------------|---------------------------|------------------|
| File Edit View Favorites Tools Help             |                           |                           |                  |
| 🚱 Back 🝷 🐑 🖌 🔀 🍰 🖉 S                            | earch 🥂 Favorites 🥝       | 🗟 • 🍓 🖸 • 🧫 🦓             |                  |
| Address 🙋 http://web81.asianconnect.com/ipapcsw | eb/REQVACDetailsAddURL.do |                           | 💌 🔁 Go 🛛 Links 🌺 |
| * indicates mandatory field.                    |                           |                           | ~                |
| Assessment of Charges - Vesse                   | l Details                 |                           |                  |
| Port Code :<br>VCN :                            | INIXY1                    | Vessel Name :             |                  |
| Service Type * :                                | Port/Marine Charges       |                           |                  |
| Sub Service Type * :                            |                           | ×                         |                  |
| * :                                             | 42010.000                 | Unit of Measurement 1 * : | GRT(MT) 🔽        |
| Vessel                                          | [                         | Unit of Measurement 2 :   |                  |
| Container                                       |                           |                           |                  |
| Finance ion :                                   |                           | To Location :             |                  |
| Cargo h ndicator :                              | [SELECT]                  | Port Dock Movement        | [SELECT]         |
| Upload b Barge<br>VCN Link                      | [SELECT]                  | Indicator :               |                  |
| Payment →                                       |                           |                           |                  |
| Customs [IMP] →                                 |                           | Add Cancel                |                  |
| Customs [EXP] →                                 |                           |                           |                  |
| Kich Sandaga b                                  |                           |                           | >                |
| Done                                            |                           |                           | Internet         |
| Frank PCS-Personalized                          | IPA-PCS-Personalized      | Microsoft PowerPoint      | 🔿 🛃 🛃 12:49 PM   |

# User has to enter the value in quantity 2 and select the Unit of Measurement 2 as required /

|                    |            |                       | /                 |                            |                  |             |           |         |
|--------------------|------------|-----------------------|-------------------|----------------------------|------------------|-------------|-----------|---------|
| 🔁 IPA-PCS-Perso    | nalized -  | Microsoft Interne     | t Explorer        |                            |                  |             |           | PX      |
| File Edit View     | Favorites  | Tooks Help            |                   |                            |                  |             |           |         |
| 🌀 Back 🝷 🕥         | - 🗶        | 🖹 🏠 🔎 s               | earch 🦟 Favoril   | tes 🧭 🔗 🕻                  | 🍃 🖸 • 📴          | - 25        |           |         |
| Address 🙆 http://w | eb81.asiar | nconnect.com/ipapcswa | b/REQVACDetailsAd | ddURL.do                   |                  |             | 💌 🔁 Go    | Links » |
| es mandatory field |            |                       | $\wedge$          |                            |                  |             |           | ~       |
| ment of Charges    | - Vesse    | l Details /           | / \               |                            |                  |             |           |         |
| de:                |            | INIXY1                | ,                 | Vessel Name -              |                  |             | SSADOR    |         |
| • Туре * :         |            | Port/Marine Char      | ges 🗸             | Yessel Name .              |                  | ONITED AMBA | SSADOK    |         |
| rvice Type * :     |            | BERTHHIRE             |                   |                            | ~                |             |           |         |
| Vessel             | •          | 42010.000             |                   | Unit of Measure            | ment 1 * :       | GRT(MT) 🔽   |           |         |
| Container          | -<br>-     | 36                    |                   | Unit of Measure            | ment 2 :         | Hours 💌     |           |         |
| Finance            | •          |                       |                   | To Location .              |                  | [SELECT]    |           |         |
| Transport          | •          |                       |                   | TO LOCACIÓN :              |                  | noars       |           |         |
| Cargo              | •          | [SELECT]              | *                 | Port Dock Move Indicator : | ment             | [SELECT]    |           | ~       |
| Upload             |            |                       |                   |                            |                  |             |           |         |
| VCN Link           |            |                       | •                 |                            |                  |             |           |         |
| Payment            | •          |                       |                   |                            |                  |             |           |         |
| Customs [IMP]      | <u> </u>   |                       | bbA               | Cancel                     |                  |             |           |         |
| Customs [EXP]      |            |                       |                   |                            |                  |             |           | ~       |
| <                  |            |                       |                   | 1111                       |                  |             |           | >       |
| ど Done             |            |                       |                   |                            |                  | 1           | Internet  |         |
| 🚜 start 🔰          | 🙆 ІРА-Р    | CS-Personalized       | 🚈 IPA-PCS-Perso   | nalized 🖪 Micro            | osoft PowerPoint |             | - 🔇 🗊 🛃 1 | 2:51 PM |

#### Display of Unit of Measurement 2 and Press the Add button

| 🖹 IPA-PCS-Personal           | ized - Microsoft Internet Explorer                                  |                   |
|------------------------------|---------------------------------------------------------------------|-------------------|
| File Edit View Fav           | /orites Tools Help                                                  |                   |
| 😋 Back 🝷 🌍 🕤                 | 💌 🖻 🏠 🔎 Search 🤺 Favorites 🚱 😒 - 🌺 🔯 -                              | <u> </u>          |
| Address 🙆 http://web8        | 1.asianconnect.com/ipapcsweb/REQVACDetailsAddURL.do                 | Go Links 🎽        |
| es mandatory field.          |                                                                     | ^                 |
| ment of Charges - N          | /essel Details /                                                    |                   |
| de :                         | INIXY1<br>IXY12008150902 <b>Vessel Name</b> ;                       | UNITED AMBASSADOR |
| • Type * :<br>•vice Type * : | Port/Marine Charges 🔽<br>BERTH HIRE                                 |                   |
| Vassal                       | 42010.000 Unit of Pleasurement 1 * :                                | GRT(MT) 💌         |
| Container >                  | 36 Unit of Measurement 2 :                                          | Hours 🗸           |
| Finance >                    |                                                                     |                   |
| Transport →                  |                                                                     |                   |
| Cargo →                      | [SELECT] Port Dock Movement                                         | [SELECT]          |
| Upload                       |                                                                     |                   |
| VCN Link                     |                                                                     |                   |
| Payment ►                    |                                                                     | <b>_</b>          |
| Customs [IMP] >              | Add Cancel                                                          |                   |
| Customs [EXP] >              |                                                                     | ×                 |
| <                            |                                                                     |                   |
| 🛃 Done                       |                                                                     | 🥥 Internet        |
| 🛃 start 🔰 🧧                  | IPA-PCS-Personalized 🛛 🚈 IPA-PCS-Personalized 📴 Microsoft PowerPoin | t 🔇 🗊 🛃 12:51 PM  |

System will go back to previous screen and it will show you the services added in the Assessment of Charges- Vessel Details

| 🕙 IPA-PCS-Persona    | lized - Microsoft Internet Explorer          |                         |         |               | ×       |
|----------------------|----------------------------------------------|-------------------------|---------|---------------|---------|
| File Edit View Fa    | vorites Tools Help                           |                         |         |               | <b></b> |
| 🚱 Back 🝷 🛞 🕚         | 💽 😰 🏠 🔎 Search 🤸 Favo                        | ytes 🧐 🔗 - 🌺 🔯 -        | _ &     |               |         |
| Address 🙆 http://web | 81.asianconnect.com/ipapcsweb/finance/REQ/AG | CCreateDetailsSubmit.do |         | 🖌 🄁 Go 🛛 Lini | ks »    |
|                      | Assessment of Charges - Vessel D             | etails *                |         |               | ^       |
|                      |                                              |                         |         |               |         |
|                      | Service Type                                 | Sub Service Type        | UOM 1   |               |         |
|                      | Port/Marine Charges 51                       |                         | GRT(MT) |               |         |
|                      |                                              |                         |         |               |         |
|                      |                                              |                         |         |               |         |
|                      |                                              |                         |         |               |         |
|                      | Attach Documents                             |                         |         |               |         |
|                      |                                              |                         |         |               |         |
| Vessel               | Customs Conversion Certificate               |                         | Browse  | )             |         |
| Container            | MMD Certificate                              |                         | Browse  | )             |         |
| Finance              | Valid Coastal license                        |                         | Browse  | ]             |         |

| Container     | • | MMD Certificate                                       | Browse                                                                        |  |  |  |  |  |  |
|---------------|---|-------------------------------------------------------|-------------------------------------------------------------------------------|--|--|--|--|--|--|
| Finance       | ► | Valid Coastal license                                 | Browse                                                                        |  |  |  |  |  |  |
| Transport     | • |                                                       |                                                                               |  |  |  |  |  |  |
| Cargo         | • |                                                       |                                                                               |  |  |  |  |  |  |
| Upload        |   |                                                       | Submit Save As Draft Cancel                                                   |  |  |  |  |  |  |
| VCN Link      |   |                                                       |                                                                               |  |  |  |  |  |  |
| Payment       | • | _                                                     |                                                                               |  |  |  |  |  |  |
| Customs [IMP] | • | Terr                                                  | Terms of Service   Disclaimer   <u>Feedback</u>                               |  |  |  |  |  |  |
| Customs [EXP] | • | sociation 2007. All rights reserved. No portion of th | s web site may be used or reproduced without the prior written consent of Ind |  |  |  |  |  |  |
| Web Condees   |   |                                                       | ×                                                                             |  |  |  |  |  |  |
| <             |   |                                                       |                                                                               |  |  |  |  |  |  |
| 🛃 Done        |   |                                                       | 🥶 Internet                                                                    |  |  |  |  |  |  |
| 👭 start       | æ | IPA-PCS-Personalized                                  | 🖪 Microsoft PowerPoint                                                        |  |  |  |  |  |  |

# Similarly we can add other services like PORT DUES in this case. Don't forget to enter value 1 in the Quantity 2

| IPA-PCS-Personalized -       | Microsoft Internet Explorer                       |                           |                  |
|------------------------------|---------------------------------------------------|---------------------------|------------------|
| File Edit View Favorites     | Tools Help                                        |                           |                  |
| 🕞 Back 🝷 🐑 👻 💌               | 💈 🏠 🔎 Search 🤺 Favorites                          | 💋 🔗 🌺 🛛 • 🗔 🥸             |                  |
| Address 🙆 http://web81.asian | connect.com/ipapcsweb/REQVACDetailsAdd <b>/</b> R | kL.do                     | 💽 🄁 🖌 🖌          |
| Assessment of Charge         | es - vesser Details                               |                           | <u>^</u>         |
| Port Code :                  | INIXY1                                            |                           |                  |
| VCN:                         | IXY12008150902                                    | Vessel Name :             | UNITED AMBASSADO |
| Service Type * :             | Port/Maring Charges 💌                             |                           |                  |
| Sub Service Type * :         | PORTDUES                                          | ✓                         |                  |
| Quantity 1 * :               | 42010.000                                         | Unit of Measurement 1 * : | GRT 💌            |
|                              | 1                                                 | Unit of Measurement 2 :   | Numbers 🛩        |
| Vessel                       |                                                   | <b>T</b> _ <b>I K</b>     |                  |
|                              |                                                   |                           |                  |
| Finance Fior :               | [SELECT]                                          | Port Dock Movement        | [SELECT]         |
|                              |                                                   |                           |                  |
|                              | [SELECT]                                          | ~                         |                  |
| VCN Link                     |                                                   |                           |                  |
| Payment >                    |                                                   | Add Cancel                |                  |
| Customs [IMP]                | L                                                 |                           |                  |
| Customs [EXP] →              |                                                   |                           |                  |
| Web Condooo                  | Terms of Service LDis                             | sclaimer I Feedback       |                  |
| <b>S</b>                     |                                                   |                           |                  |
| E Done                       |                                                   |                           | 🥥 Internet       |
| 🯄 start 🔰 🖉 IPA-PO           | IS-Personalized 🛛 🚰 IPA-PCS-Personaliz            | ed 🖸 Microsoft PowerPoint | < 🛒 🛃 12:53 PM   |

#### One more service is added into the Vessel details

| IPA-PCS-Personali     | ized - M  | Aicrosoft Internet Exp    | lorer             |                    |                     |         |         |         | PX         |
|-----------------------|-----------|---------------------------|-------------------|--------------------|---------------------|---------|---------|---------|------------|
| File Edit View Fav    | orites    | Tools Help                |                   |                    |                     |         |         |         | - <b>-</b> |
| Ġ Back 🝷 🛞 -          | ×         | 🗿 🏠 🔎 Search              | Kavorites         | 🚱 🔗 🌺              | <b>S</b> - <b>(</b> | _ 🔏     |         |         |            |
| Address 🙆 http://web8 | 1.asianco | onnect.com/ipapcsweb/fina | nce/REQVACCrea    | teDetailsSubmit.do |                     |         | ~       | 🔁 🔁 Go  | Links »    |
|                       | Berth     | Туре:                     |                   | CRANE Berth        |                     | *       | Operati | on:     | [s         |
|                       | Bill To   | o Party :                 |                   |                    |                     |         |         |         |            |
|                       |           | Vessel Route              |                   |                    |                     |         |         |         |            |
|                       | Asses     | sment of Charges -        | Vessel Detai      | ls *               |                     |         |         |         |            |
|                       |           | Service Type              | s                 | ub Service Type    |                     | UOM     | 1       |         |            |
| Vessel 🔸              |           | Port/Marine Charges       | 51                |                    |                     | GRT(MT) |         |         |            |
| Container 🔹 🕨         |           | Port/Marine Charges       | 34                |                    |                     | GRT(MT) |         |         |            |
| Finance 🔹 🕨           |           |                           |                   |                    |                     |         |         |         |            |
| Transport 🛛 🔸         |           |                           |                   |                    |                     |         |         |         |            |
| Cargo →               |           |                           |                   |                    |                     |         |         |         | =          |
| Upload                | Attac     | h Documents               |                   |                    |                     |         |         |         |            |
| VCN Link              |           |                           |                   |                    |                     |         |         |         |            |
| Payment >             | Custo     | ms Conversion Cert        | ificate           |                    |                     |         | Browse  |         |            |
| Customs [IMP]         | MMD       | Certificate               |                   |                    |                     |         | Browse  |         |            |
| Ustoms [EXP]          | ¥alid     | Coastal license           |                   |                    |                     |         | Browse  |         | ~          |
| <                     |           |                           |                   |                    |                     |         |         |         | >          |
| 🛃 Done                |           |                           |                   |                    |                     |         | 🥥 Inte  | ernet   |            |
| 🦺 start 🔰 🧉           | IPA-PCS   | 5-Personalized 🧧 🙆 II     | PA-PCS-Personalia | zed 🖪 Microsoft    | PowerPoint          |         |         | S 🖉 📶 1 | 2:54 PM    |

#### Another entry of Anchorage Charges as sub service

| IPA-PCS-Personalized - N                     | icrosoft Internet Explorer          |                                | - 2 2            |
|----------------------------------------------|-------------------------------------|--------------------------------|------------------|
| File Edit View Favorites                     | Tools Help                          |                                | A                |
| Ġ Back 🝷 🐑 🐇 [                               | 🗈 🏠 🔎 Search   📌 Favorit            | es 🥝 🔗 è 🌺 🖸 • 🔜 🚳             |                  |
| Address 🙋 http://web81.asianco               | nnect.com/ipapcsweb/REQVACDetailsAd | ldURL.do                       | 💙 🔁 Go 🛛 Links 🌺 |
| <ul> <li>* indicates mandatory fi</li> </ul> | ield.                               |                                |                  |
| Assessment of Charg                          | jes - Vessel Details                |                                |                  |
| Port Code :                                  | INIXY1                              | Voccol Namo I                  |                  |
| Service Type * :                             | Port/Marine Charges                 |                                | UNITED AMBASSAL  |
| Sub Service Type * :                         | Anchorage Charge                    | :5 💌                           |                  |
| Vessel ►                                     | 42010.000                           | Unit of Measurement 1 * :      | GRT 💌            |
| Container 🔶                                  | 24                                  | Unit of Measurement 2 :        | Hours 🗸 🗏        |
| Finance                                      |                                     |                                |                  |
| Transport +                                  |                                     |                                |                  |
| Unload tator :                               | [SELECT]                            | Indicator :                    | [SELECT]         |
| VCN Link arge                                | [SELECT]                            | ~                              |                  |
| Payment +                                    |                                     |                                |                  |
| Customs [IMP] →                              |                                     |                                |                  |
| Customs [EXP] →                              |                                     | Add Cancel                     | ~                |
| <                                            |                                     |                                |                  |
| 🔄 Done                                       |                                     |                                | 🥑 Internet       |
| 🛃 start 🔰 🖉 IPA-PCS                          | -Personalized 🛛 🙆 IPA-PCS-Perso     | nalized 🖪 Microsoft PowerPoint | 🔿 🚅 🛃 12:55 PM   |

#### Another entry of Pilotage Charges as sub service

| IPA-PCS-Personalize      | ed - Microsoft Interne   | et Explorer               |                             | - 2 2                                                                                                    |
|--------------------------|--------------------------|---------------------------|-----------------------------|----------------------------------------------------------------------------------------------------|
| File Edit View Favor     | ites Tools Help          |                           |                             | an 1997 an 1997 an 1997 an 1997 an 1997 an 1997 an 1997 an 1997 an 1997 an 1997 an 1997 an 1997 an 1997 an 1997 |
| 😋 Back 🝷 🕥 👻             | 🖹 🛃 🏠 🔎 s                | earch 🬟 Favorites 🧭       | 🗟 • 🌺 🖸 • 🗔 🦓               |                                                                                                    |
| Address 🙆 http://web81.a | asianconnect.com/ipapcsw | eb/REQVACDetailsAddURL.do |                             | 💙 🄁 Go 🛛 Links 🎽                                                                                                |
| Assessment of Char       | rges - Vessel Detail     | s                         |                             | <u>^</u>                                                                                                    |
| Port Code :              | INIXY1                   | 00150002                  | Yessel Name -               |                                                                                                    |
| Service Type * :         | Port/M                   | arine Charges 💌           | Tessel Name .               | UNITED AMBASSADOR                                                                                               |
| Sub Service Type *       | : PILOT                  | AGE                       | *                           |                                                                                                    |
| Quantity 1 * :           | 42010                    | .000                      | ] Unit of Measurement 1 * : | GRT 💌                                                                                                    |
| Vessel •                 | 1                        |                           | ] Unit of Measurement 2 :   | Numbers 🗸                                                                                                    |
| Container →              |                          |                           | To Location :               |                                                                                                    |
| Finance >                |                          |                           | Port Dock Movement          |                                                                                                    |
| Transport > r            | : [SELEC                 | T]                        | Indicator :                 | [SELECT]                                                                                                    |
| Lipload                  | [SELEC                   | т]                        |                             |                                                                                                    |
| VCN Link                 |                          |                           |                             |                                                                                                    |
| Payment →                |                          |                           | Canad                       |                                                                                                    |
| Customs [IMP] →          |                          | Add                       | Cancer                      |                                                                                                    |
| Customs [EXP] →          |                          |                           |                             | ~                                                                                                    |
| < Web Condesso L         |                          |                           |                             |                                                                                                    |
| Ē                        |                          |                           |                             | 🧼 Internet                                                                                                    |
| 🛃 start 🔰 🚳 🗉            | PA-PCS-Personalized      | IPA-PCS-Personalized      | Microsoft PowerPoint        | 🔇 🛃 🛃 12:56 PM                                                                                                  |

Display of all the sub services entered by the user and than select the Submit button for sending this messages to PCS which will be downloaded by Kandla Port System automatically

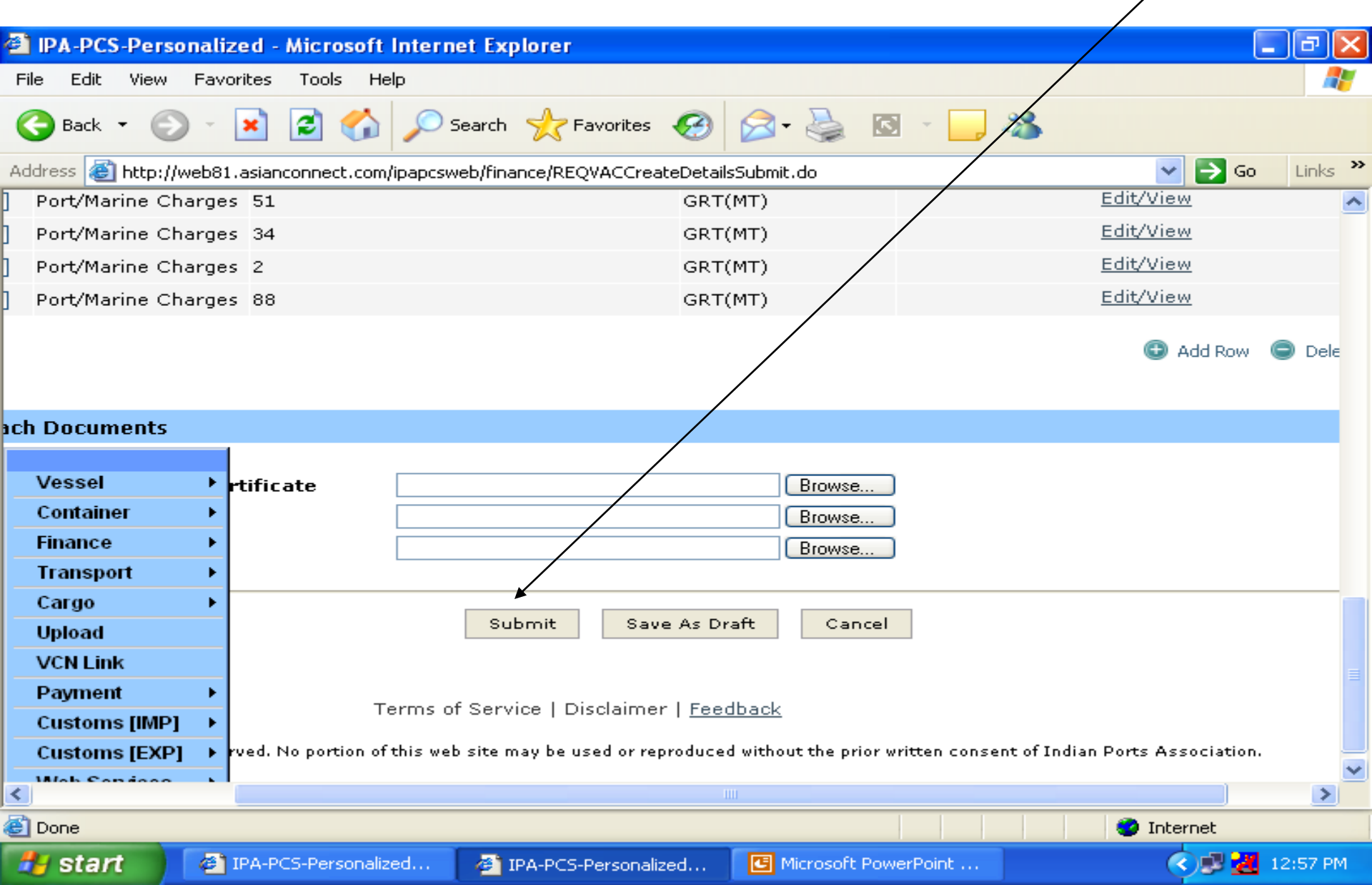

#### PCS is saving your submission

| 🗿 IPA-PCS-Personal    | ized - Microsoft Interne                  | t Explorer                                                  |                                                                                                    |
|-----------------------|-------------------------------------------|-------------------------------------------------------------|----------------------------------------------------------------------------------------------------|
| File Edit View Fav    | vorites Tools Help                        |                                                             | an 1997 - 1997 - 1997 - 1997 - 1997 - 1997 - 1997 - 1997 - 1997 - 1997 - 1997 - 1997 - 1997 - 1997 - 1997 - 19 |
| 🕞 Back 🝷 🌍 🕤          | 💌 😰 🏠 🔎 Se                                | earch 🬟 Favorites 🧭 🖾 - 📘                                   | . 25                                                                                                    |
| Address 🙆 http://web8 | 31.asianconnect.com/ipapcswe              | b/finance/REQVACCreateDetailsSubmit.do                      | 💌 ラ Go 🛛 Links 🌺                                                                                               |
| Port/Marine Charge    | es 51                                     | GRT(MT)                                                     | Edit/View                                                                                                    |
| Port/Marine Charge    | es 34                                     | GRT(MT)                                                     | <u>Edit/View</u>                                                                                               |
| Port/Marine Charge    | es 2                                      | GRT(MT)                                                     | <u>Edit/View</u>                                                                                               |
| Port/Marine Charge    | es 88                                     | GRT(MT)                                                     | Edit/View                                                                                                    |
|                       |                                           |                                                             |                                                                                                    |
|                       |                                           |                                                             | 🐨 Add Row 🕒 Dele                                                                                               |
|                       |                                           |                                                             |                                                                                                    |
| ich Documents         |                                           |                                                             |                                                                                                    |
|                       |                                           |                                                             |                                                                                                    |
| Vessel >              | rtificate                                 | Browse                                                      |                                                                                                    |
| Container >           | -                                         | Browse                                                      |                                                                                                    |
| Finance Finance       | -                                         | Browse                                                      |                                                                                                    |
|                       |                                           |                                                             |                                                                                                    |
| Unload                |                                           | Submit Save As Draft Cancel                                 |                                                                                                    |
| VCN Link              | -                                         |                                                             |                                                                                                    |
| Payment >             |                                           |                                                             |                                                                                                    |
| Customs [IMP] →       | Terms of                                  | Service   Disclaimer   <u>Feedback</u>                      |                                                                                                    |
| Customs [EXP] →       | rved. No portion of this web              | site may be used or reproduced without the prior written co | nsent of Indian Ports Association.                                                                             |
| Wah Candooa           | 1                                         |                                                             |                                                                                                    |
|                       | ush91 acianconnact con <sup>li</sup> nnac |                                                             |                                                                                                    |
| Opening page nttp://w | Vebor.asianconnect.com/ipapo              |                                                             |                                                                                                    |
| n stan 🥲              | IPA-PCS-Personalized                      | (2) IPA-PCS-Personalized (2) Microsoft PowerPoint           | <b>X I I I I I I I I I I I I I I I I I I </b>                                                                  |

# User submitted messages is successfully submitted into PCS. It also reaches to the Kandla Port Server. Pl. note the Document Reference Number for any query

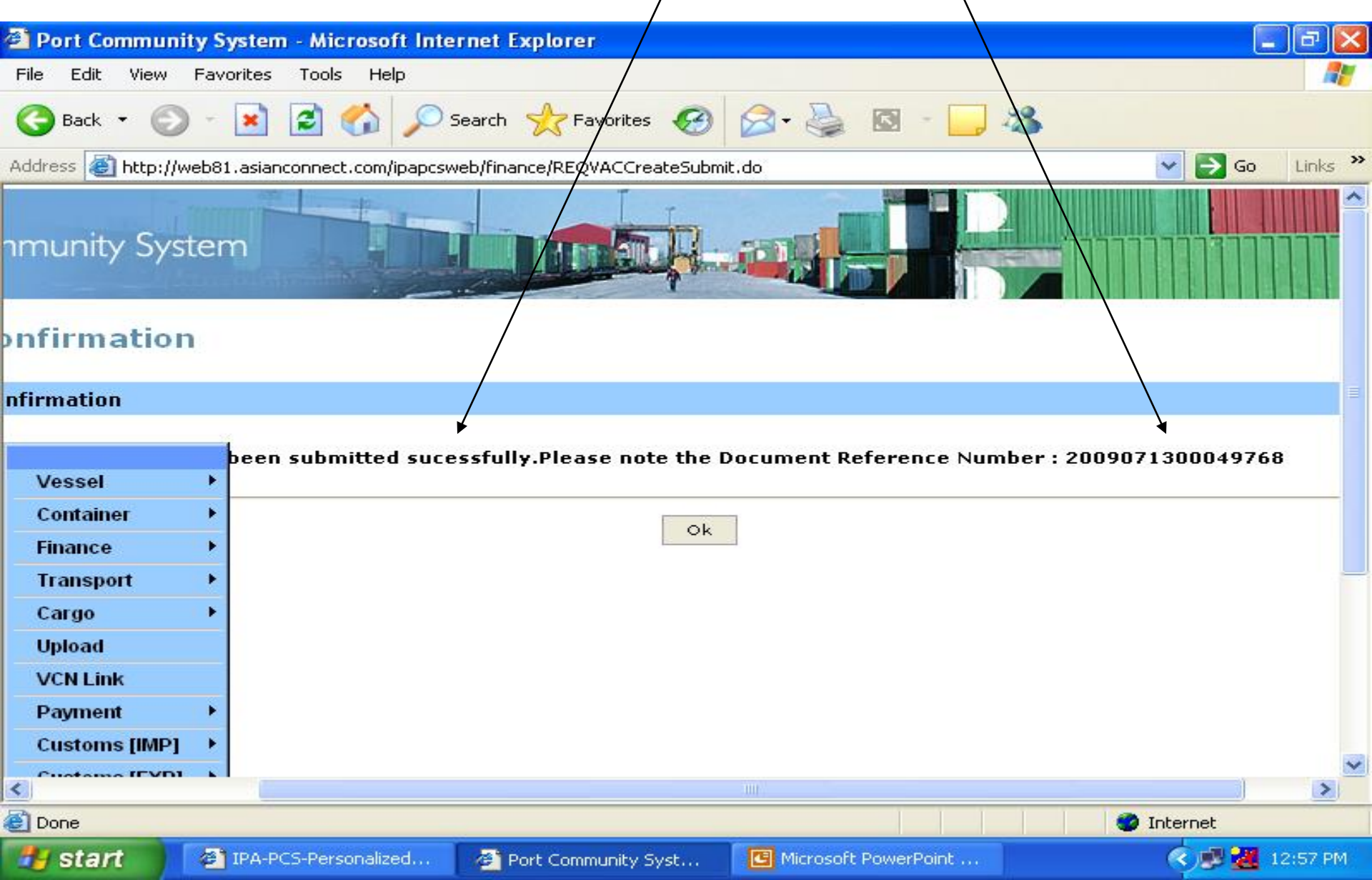

#### Checking of the submitted messages of assessment of vessel charges

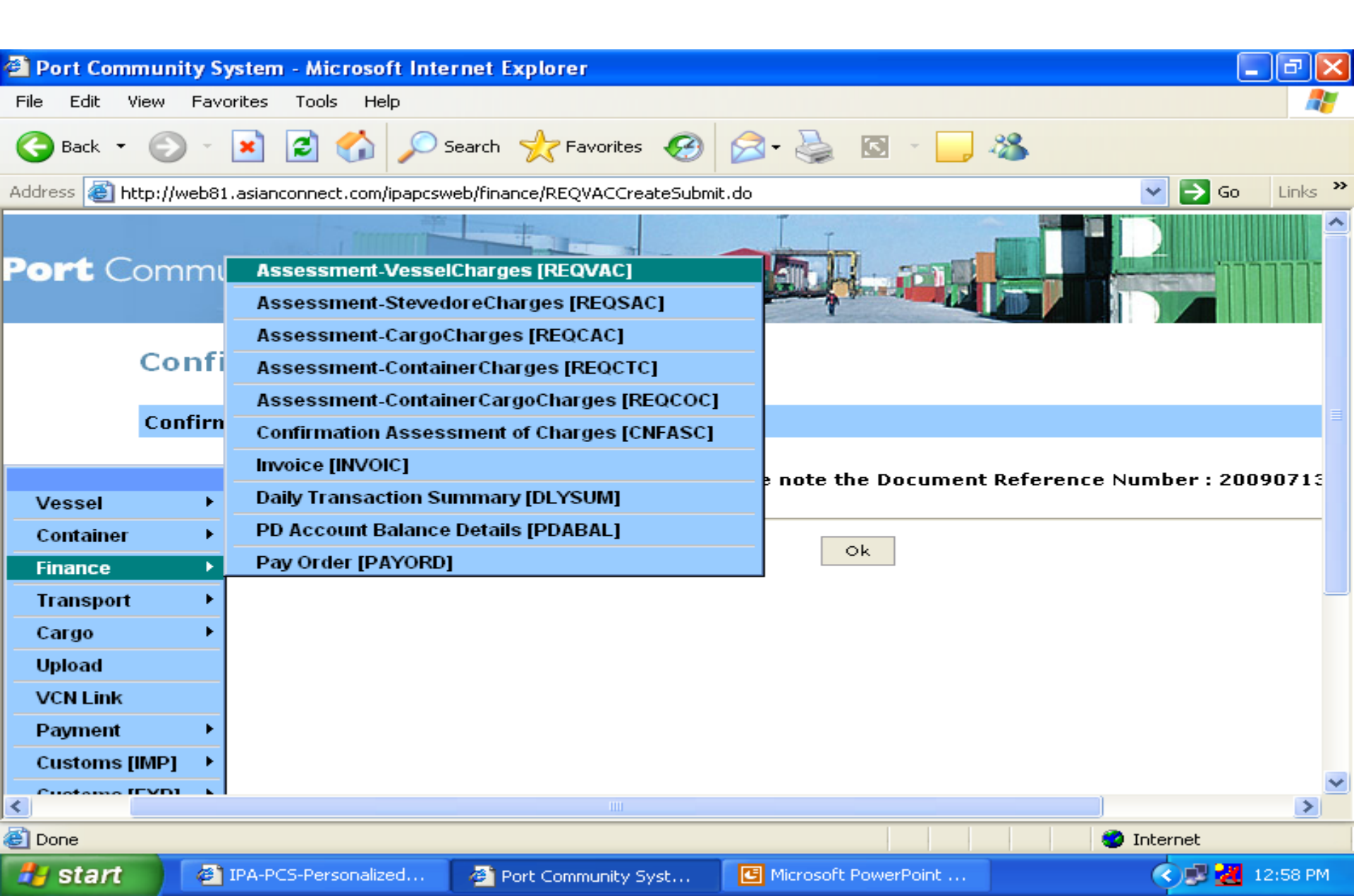

#### Press the search button or enter the VCN number for specific search

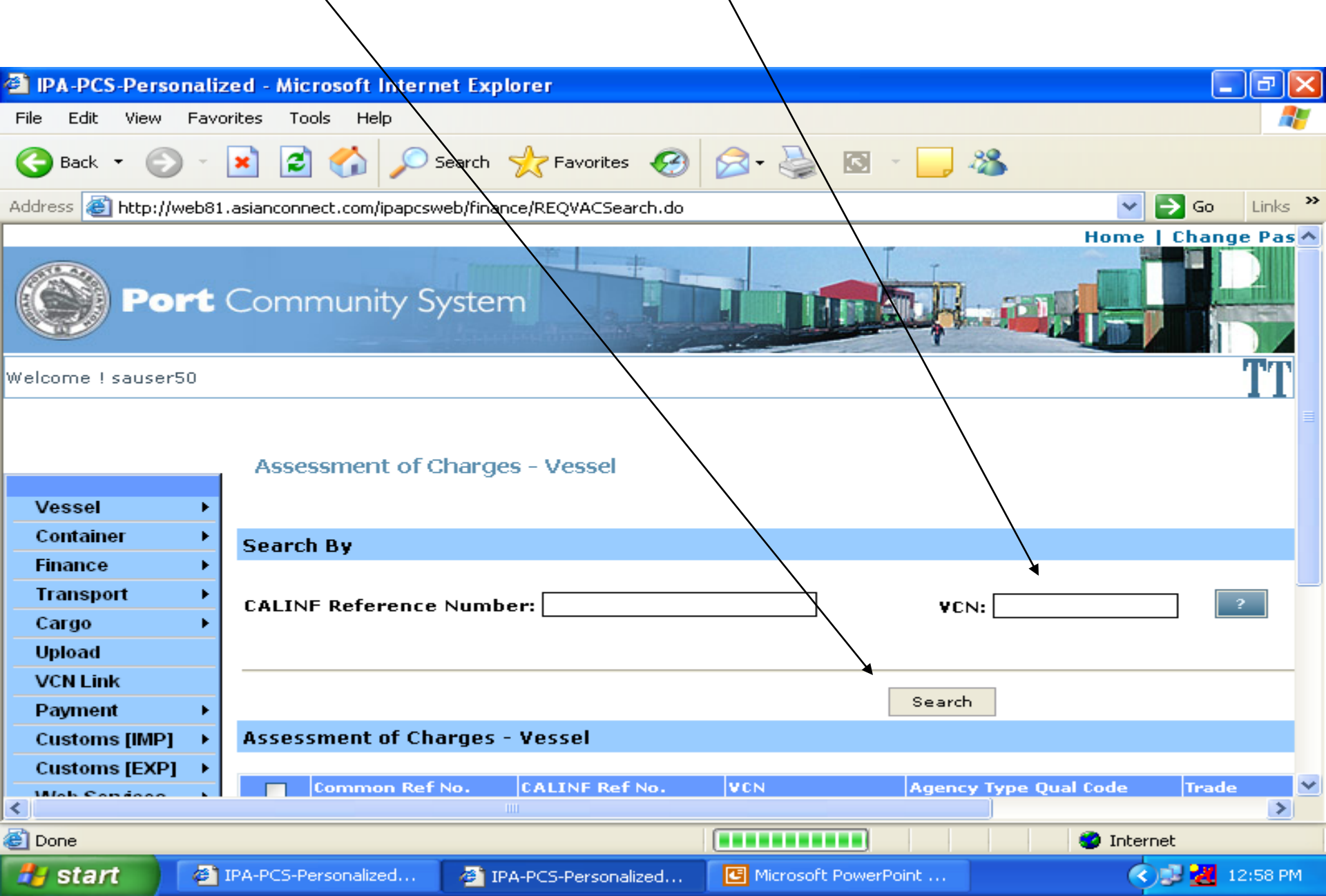

# The list of submitted message (s) is displayed with ACTIVE or APPROVED status $\label{eq:action}$

| IPA-PCS-Pe     | rson   | alized   | - Micros          | oft Internet     | Explorer                   |                       |                                 | a a constante da constante da consta | X   |
|----------------|--------|----------|-------------------|------------------|----------------------------|-----------------------|---------------------------------|----------------------------------------------------------------------------------------------------|-----|
| File Edit Vie  | w F    | avorites | ; Topls           | Help             |                            |                       |                                 |                                                                                                    |     |
| 🌀 Back 🔹       | Ð      | - 🗙      | 2                 | 🏠 🔎 Se           | arch 🬟 Favorites 🏼 🎸       | 3 🗟 • 🕹 1             | g - 📴 🦓                         |                                                                                                    |     |
| Address 🙆 http | o://we | b81.asia | anconnect.        | .com/ipapcswel   | )/finance/REQVACSearch.c   | lo                    |                                 | 💌 🔁 Go 🛛 Link                                                                                                    | s » |
|                |        | Searc    | h By              |                  |                            |                       |                                 |                                                                                                    | ^   |
|                |        | CALIN    | IF Refer          | ence Numt        | er:                        |                       | VCN:                            | ?                                                                                                    |     |
|                |        |          |                   |                  |                            | [                     | Search                          |                                                                                                    |     |
|                |        | Asses    | sment o           | of Charges       | - Vessel                   |                       |                                 |                                                                                                    |     |
|                |        |          | Commo             | n Pof No         | CALTNE Pof No              | UCN.                  | Agency Type Qual Code           | Trado                                                                                                    |     |
| Vacal          |        |          | Commo             | II KEI NO.       | CALINE KEENO.              |                       | Character Accest/Chinaiae A     |                                                                                                    |     |
| Container      |        | <u>-</u> | 200907            | 1300049768       | 2008061000019039           | IXY12008150902        | ent                             | <sup>rg</sup> Foriegn AC                                                                                                    | т:  |
| Finance        |        | <u>.</u> |                   |                  |                            |                       |                                 |                                                                                                    |     |
| Transport      |        | <u> </u> |                   |                  |                            |                       |                                 |                                                                                                    |     |
| Cargo          |        | •        |                   |                  |                            | Add New               | Delete Cancel                   |                                                                                                    |     |
| Upload         |        | _        |                   |                  |                            |                       |                                 |                                                                                                    |     |
| VCN Link       |        |          |                   |                  | Terms o                    | f Service   Disclain  | ner   <u>Feedback</u>           |                                                                                                    |     |
| Payment        |        | •        | - 2007 /          | All viahta varas | and No portion of this wal | h cita may ha yead ay | reproduced without the evicy wi | tton concont of T-di-                                                                                                    |     |
| Customs [IN    | IP]    | > Flacio | )n 2007. <b>A</b> | An rights rese   | ved. No portion of this we | o site may be used or | reproduced without the prior wh | ccen consent of India                                                                                                    | 111 |
| Customs [E     | XP]    | •        |                   |                  |                            |                       |                                 |                                                                                                    |     |
| Mah Canda      | ~~     |          |                   |                  |                            |                       |                                 |                                                                                                    | >   |
| 2)<br>2)       |        |          |                   |                  |                            |                       |                                 | Internet                                                                                                    |     |
|                |        |          |                   | k                |                            |                       |                                 |                                                                                                    | DAA |
| start          |        | e IPA-   | PCS-Perso         | nalized          | PA-PCS-Personalized.       | 🖸 Microsoft Po        | owerPoint                       | 12:58                                                                                                    | РМ  |

# The list of submitted message (s) is displayed with ACTIVE or APPROVED status

| 🗿 IPA-PCS-Perso    | nali     | zed - Microsoft In     | ternet Explorer         |                          |                            |                     | ∎₽⊠                                                                                                    |
|--------------------|----------|------------------------|-------------------------|--------------------------|----------------------------|---------------------|----------------------------------------------------------------------------------------------------|
| File Edit View     | Fav      | orites Tools Help      |                         |                          |                            |                     | alian (1997) and a second second second second second second second second second second second second second s |
| Geber 🗧 🕤          | Ŧ        | 🗷 🗟 🏠                  | 🔎 Search 🛛 🔶 Fa         | vorites 🧭 🔗 •            | 🌺 🖸 - 🗖                    | - 28                |                                                                                                    |
| Address 🙆 http://w | eb8:     | Lasianconnect.com/ipa  | apcsweb/finance/REQV    | /ACSearch.do             |                            |                     | 🔽 🄁 Go 🛛 Links 🎽                                                                                                |
| By                 |          |                        |                         |                          |                            |                     | ^                                                                                                    |
| Reference Numb     | er:      |                        |                         | ¥CN:                     | ?                          |                     | >>Advanced Searc                                                                                                |
|                    |          |                        |                         | Search                   |                            |                     |                                                                                                    |
| nent of Charges    | - ve     | essel                  |                         |                          |                            |                     |                                                                                                    |
|                    |          |                        |                         |                          |                            |                     |                                                                                                    |
|                    | - 10-    | LINF Ref No.           | VCN                     | Agency Type Qual Co      | ode Trade                  | Status              | Action                                                                                                    |
| Vessel             | •        | 08061000019039         | IXY12008150902          | Steamer Agent/Ship       | <sup>ping Ag</sup> Foriegn | ACTIVE              | View                                                                                                    |
| Container          | <u> </u> |                        |                         | one                      |                            |                     |                                                                                                    |
| Finance            | -        |                        |                         |                          |                            |                     |                                                                                                    |
| Cargo              | -        |                        | Add New                 | Delete Cance             | 1                          |                     |                                                                                                    |
| Upload             | -        |                        |                         |                          |                            |                     |                                                                                                    |
| VCN Link           |          | Terms of               | f Service   Disclaim    | ner I Feedback           |                            |                     |                                                                                                    |
| Payment            | •        |                        |                         |                          |                            |                     |                                                                                                    |
| Customs [IMP]      | •        | No portion of this web | o site may be used or i | reproduced without the p | rior written consent       | of Indian Ports Ass | ociation.                                                                                                    |
| Customs [EXP]      | •        |                        |                         |                          |                            |                     |                                                                                                    |
| Mich Condooo       | •        |                        |                         |                          |                            |                     | <u> </u>                                                                                                    |
|                    | _        |                        |                         |                          |                            |                     | Zahaman k                                                                                                    |
|                    |          |                        |                         |                          |                            |                     | Internet                                                                                                    |
| 🚜 start            | 2        | IPA-PCS-Personalized   | 🧧 🙆 IPA-PCS-Pe          | ersonalized 🖸 Mic        | rosoft PowerPoint          |                     | 🔿 📴 🛃 12:59 PM                                                                                                  |

## To check the details of the reply along with the voucher number etc. Select the Confirmation Assessment of Charges (CNFASC) in the finance menu

|                    |      |                                         |                                                                                                    |             |                  |              |                  | _            |         |
|--------------------|------|-----------------------------------------|----------------------------------------------------------------------------------------------------|-------------|------------------|--------------|------------------|--------------|---------|
| 🕙 IPA-PCS-Perso    | nali | zed - Microsoft Intern                  | et Explorer                                                                                                    |             |                  |              |                  | _            |         |
| File Edit View     | Fav  | orites Tools Help                       |                                                                                                    |             |                  |              |                  |              | - 27    |
| G Back 🝷 🕥         | ) -  | 💌 🗟 🏠 🔎                                 | iearch 🤺 Favorites 🍕                                                                                                    | 3 6         | ) - 🌺 🖪          | 9 - 🖵        | 28               |              |         |
| Address 🕘 http://w | veb8 | 1.asianconnect.com/ipapcsw              | eb/finance/REQVACSearch.o                                                                                                    | do          |                  |              |                  | 🖌 🄁 Go       | Links 🂙 |
| By                 |      |                                         |                                                                                                    |             |                  |              |                  |              | ^       |
| Reference Numb     | oer: | Assessment-Vessel<br>Assessment-Stevedo | Charges [REQVAC]<br>preCharges [REQSAC]                                                                                                    |             |                  | ?            |                  | >>Advanced   | Searc   |
|                    | _    | Assessment-CargoC                       | harges [REQCAC]                                                                                                    |             |                  |              |                  |              |         |
|                    |      | Assessment-Contain                      | erCharges [REQCTC]                                                                                                    |             |                  |              |                  |              |         |
| nent of Charges    | - V  | Assessment-Contain                      | erCargoCharges [REQC(                                                                                                    | DC]         |                  |              |                  |              |         |
| _                  |      | Confirmation Assess                     | ment of Charges [CNFAS                                                                                                    | []          |                  |              |                  |              |         |
|                    |      | Invoice [INVOIC]                        |                                                                                                    |             | al Code          | Trade        | Status           | Action       |         |
| Vessel             | ►    | Daily Transaction Su                    | nmary [DLYSUM]                                                                                                    |             | Shipping Ag      | Foriego      | ACTIVE           | View         |         |
| Container          | ►    | PD Account Balance                      | Details (PDABAL)                                                                                                    |             |                  | ronogn       | HOLLE            | <u>+1011</u> |         |
| Finance            | •    | Pay Order [PAYORD]                      |                                                                                                    |             |                  |              |                  |              |         |
| Transport          | ►    |                                         |                                                                                                    |             |                  |              |                  |              | =       |
| Cargo              | ►    |                                         | Add New Delete                                                                                                    | Ca          | ancel            |              |                  |              |         |
| Upload             |      |                                         |                                                                                                    |             |                  |              |                  |              |         |
| VCN Link           |      | Terms of Ser                            | vice   Disclaimer   <u>Feed</u>                                                                                                    | <u>back</u> |                  |              |                  |              |         |
| Payment            | ►    | No portion of this web site             | may be used or reproduced                                                                                                    | without t   | ha prior writta  | n concont of | Indian Dorts Ass |              |         |
| Customs [IMP]      | ►    | no porción or cins web sice             | inay be used of reproduced                                                                                                    | wichode     | the prior writte | in consencer |                  | ocracion.    |         |
| Customs [EXP]      | ►    |                                         |                                                                                                    |             |                  |              |                  |              |         |
| Web Condees        | •    |                                         |                                                                                                    |             |                  |              |                  |              | ~       |
|                    | _    |                                         |                                                                                                    |             |                  |              |                  | T-h-m-h      |         |
|                    |      |                                         |                                                                                                    | _           |                  |              | -                | Internet     |         |
| 🥙 start 🔰          | 1    | IPA-PCS-Personalized                    | Participation Participation | 🖸           | Microsoft Pov    | verPoint     |                  | - 🔇 🗒 🛃 1    | 2:59 PM |

### System will display the list of all Advance Assessment Charges as shown below

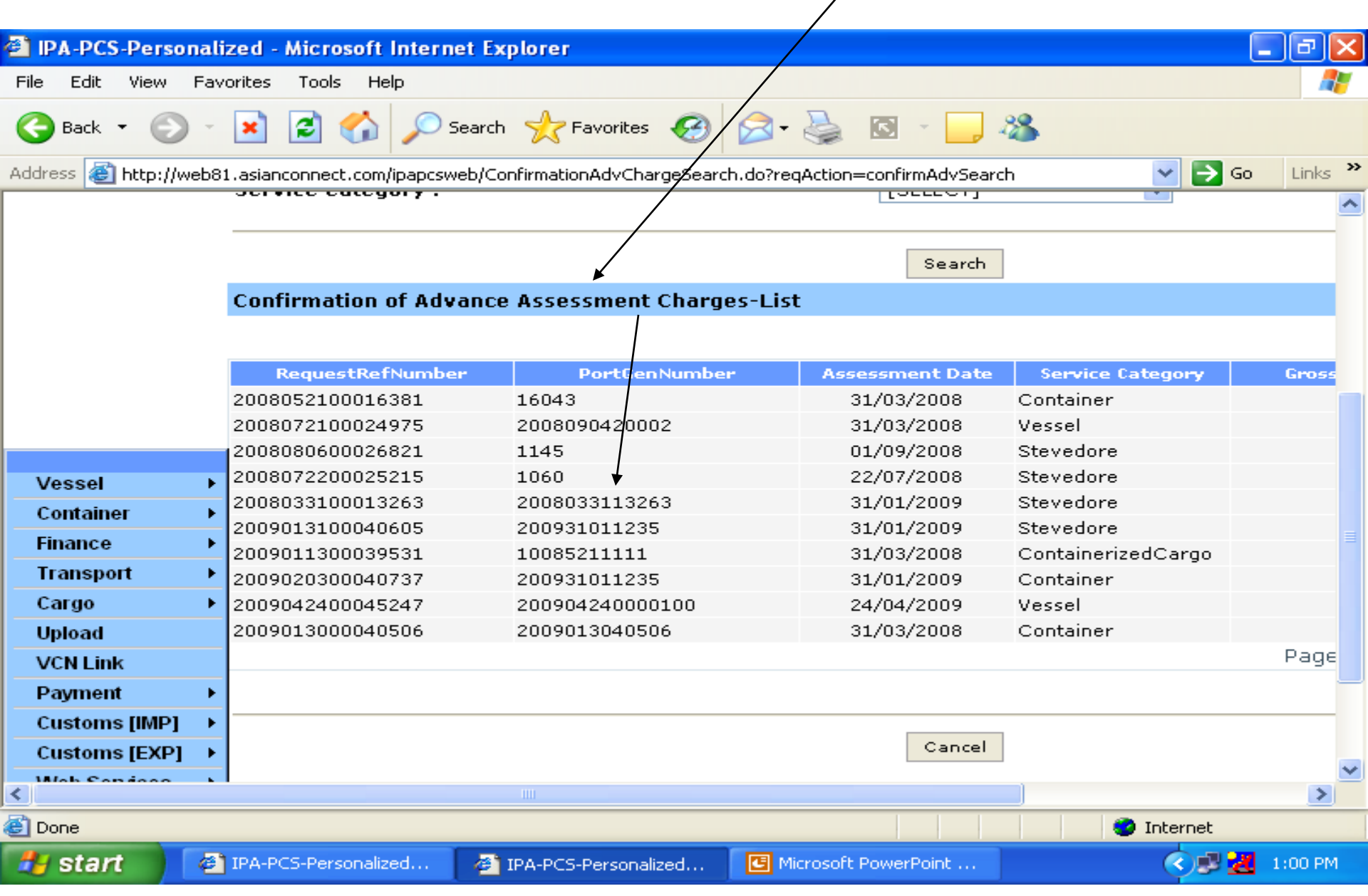

As soon as E-payment is activated for banks user can directly make the payment through E-payment Gate way of PCS

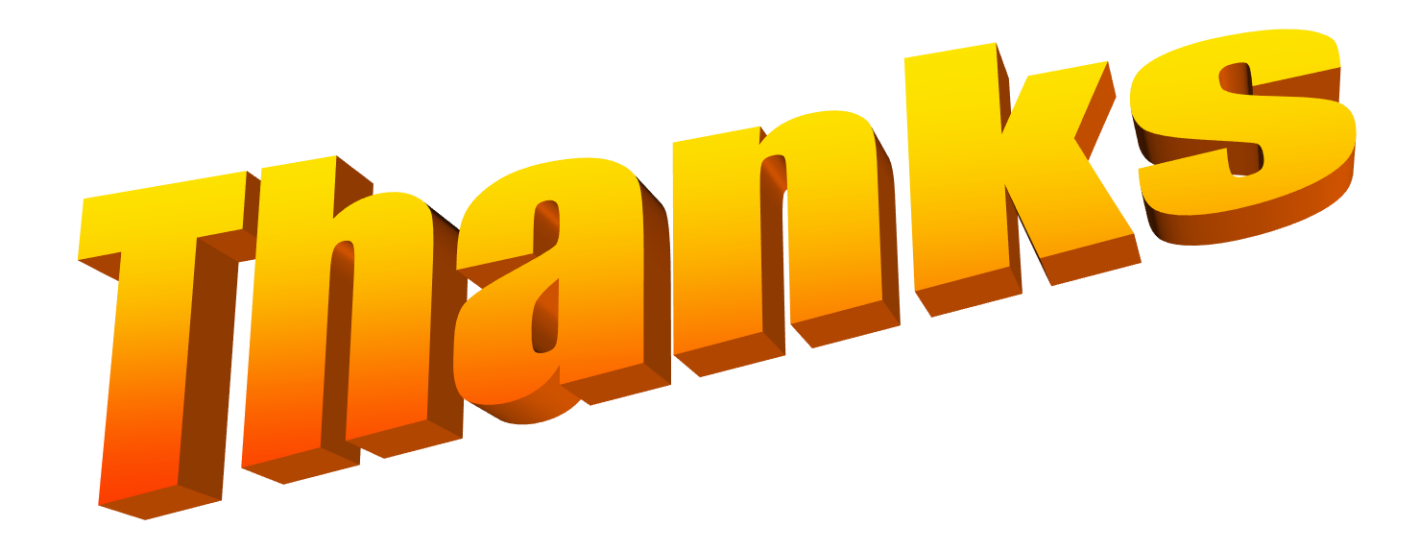